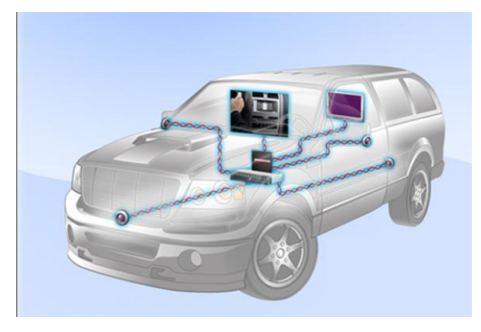

Last Update: 2014/09/02 (YS)

### BroadR-Reach PHY Compliance Solutions

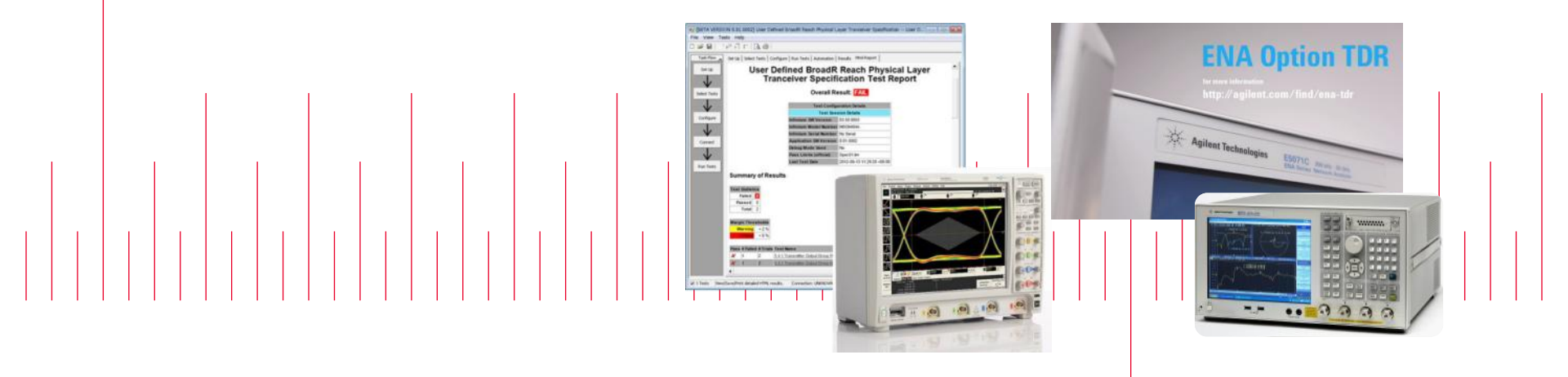

Oscilloscope and Protocol Division Component Test Division

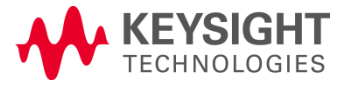

# Agenda

BroadR-Reach Overview

- Transmitter Testing
- Link Segment Testing

BroadR-Reach Compliance Solutions

Page 2

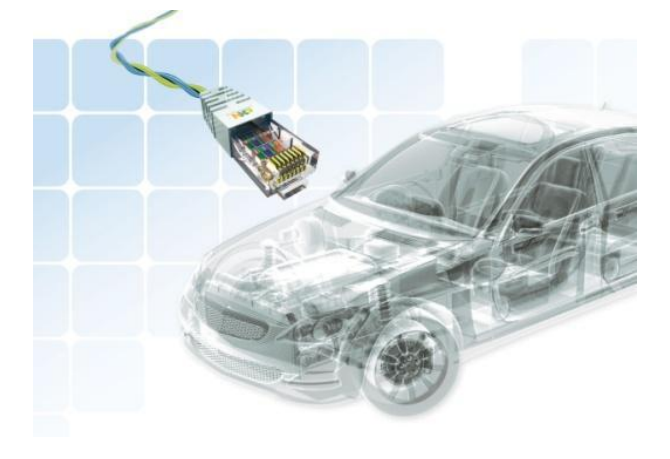

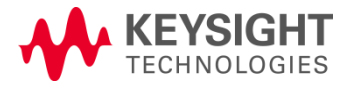

### **BroadR-Reach Applications**

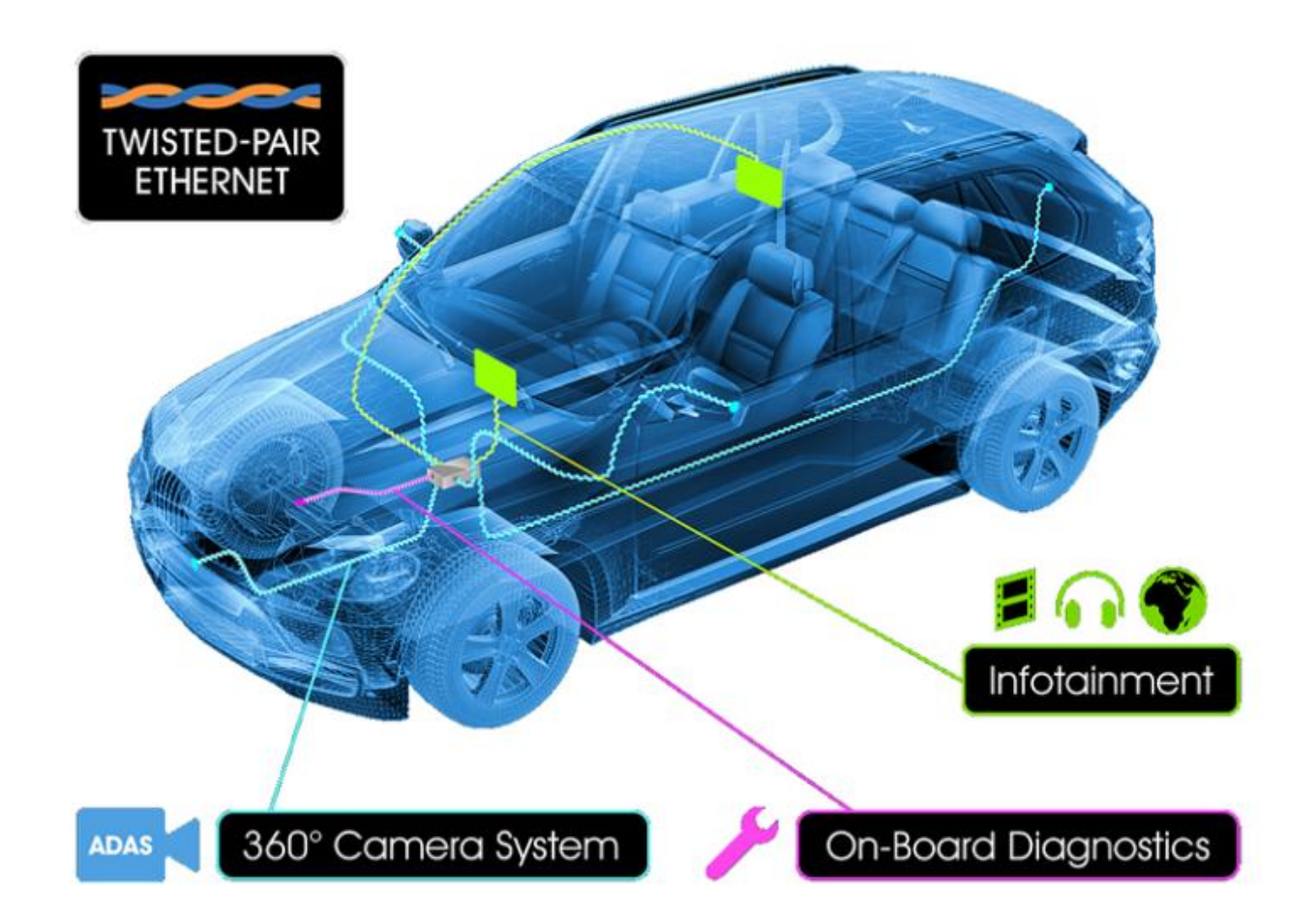

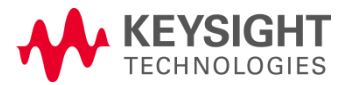

BroadR-Reach Compliance Solutions

# **Connectivity Comparison**

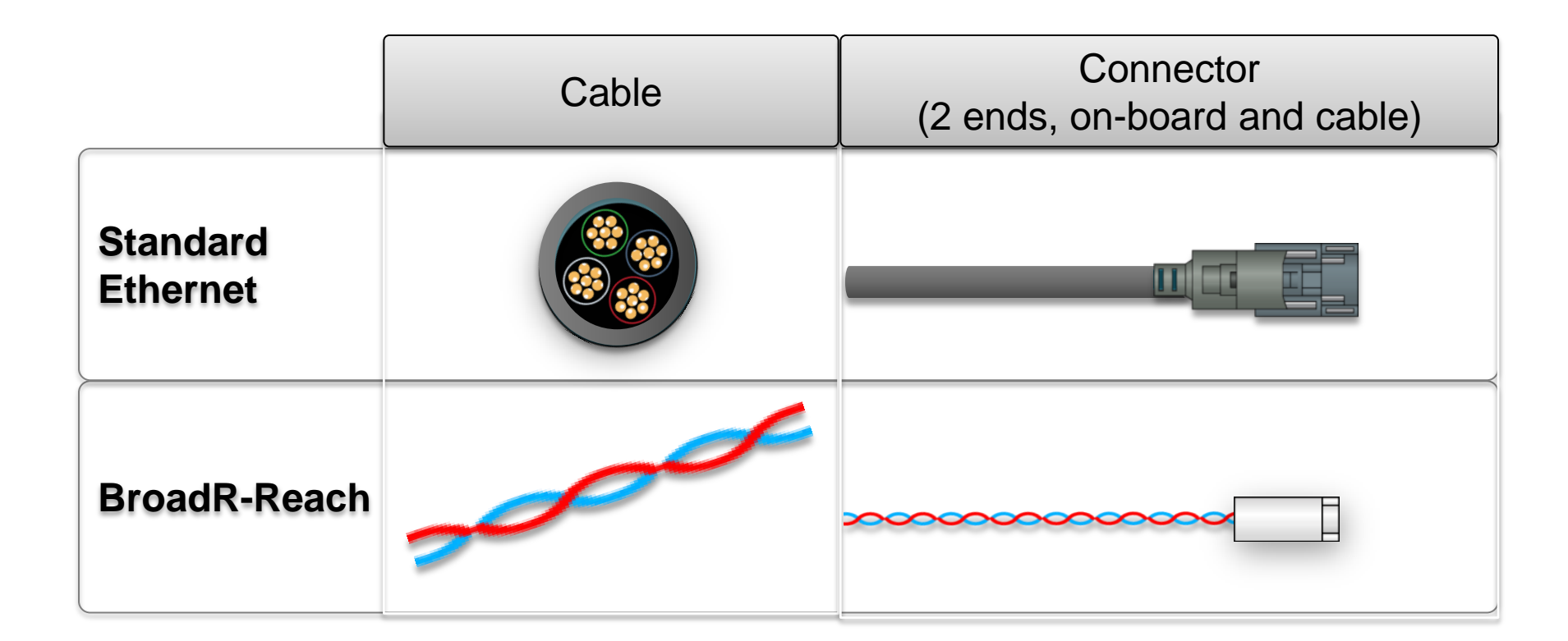

# Reduces connectivity costs up to 80%Reduces cabling weight up to 30%

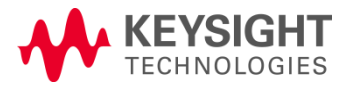

# **Cabling and Signal Communication**

### 100 Mbps symmetrical operation using standard Ethernet PHY components

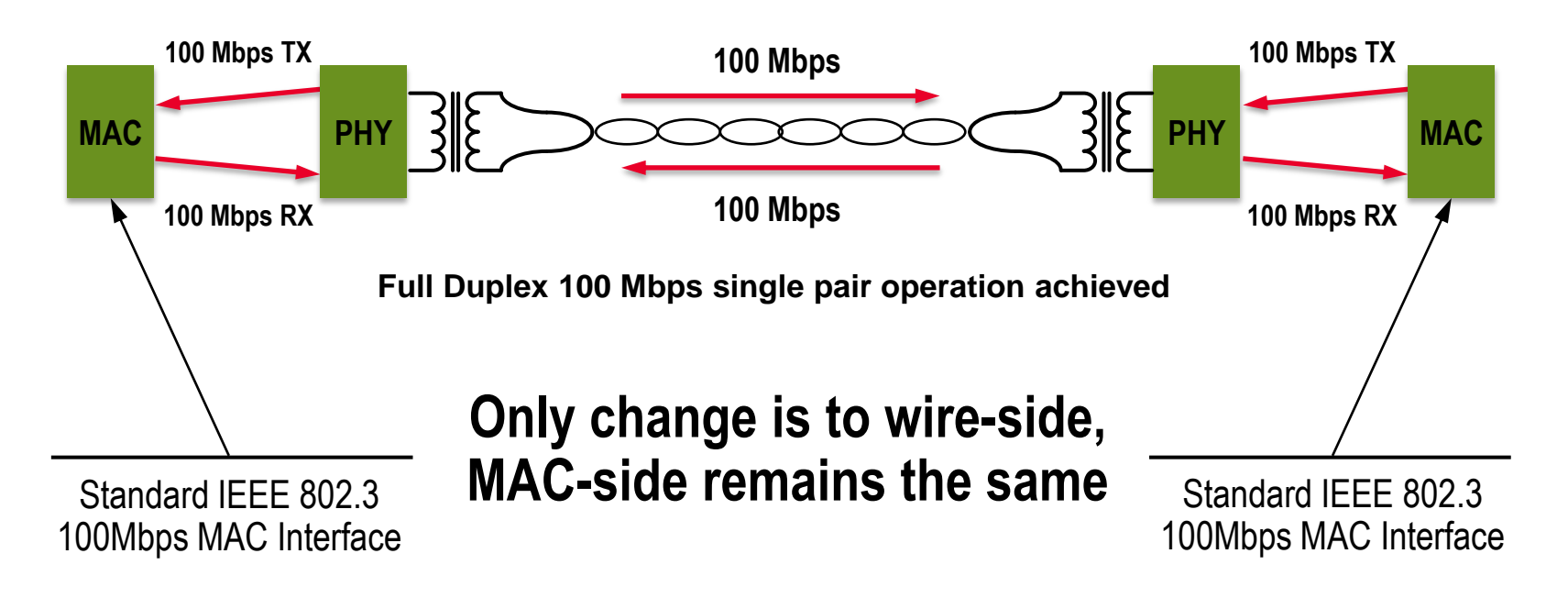

(Source : Automotive Update, Broadcom, 2012/2)

| BroadR-Reach |  |
|--------------|--|
| Compliance   |  |
| Solutions    |  |

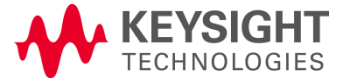

# **OPEN (One Pair EtherNet) Alliance Members**

### http://www.opensig.org/partners.php

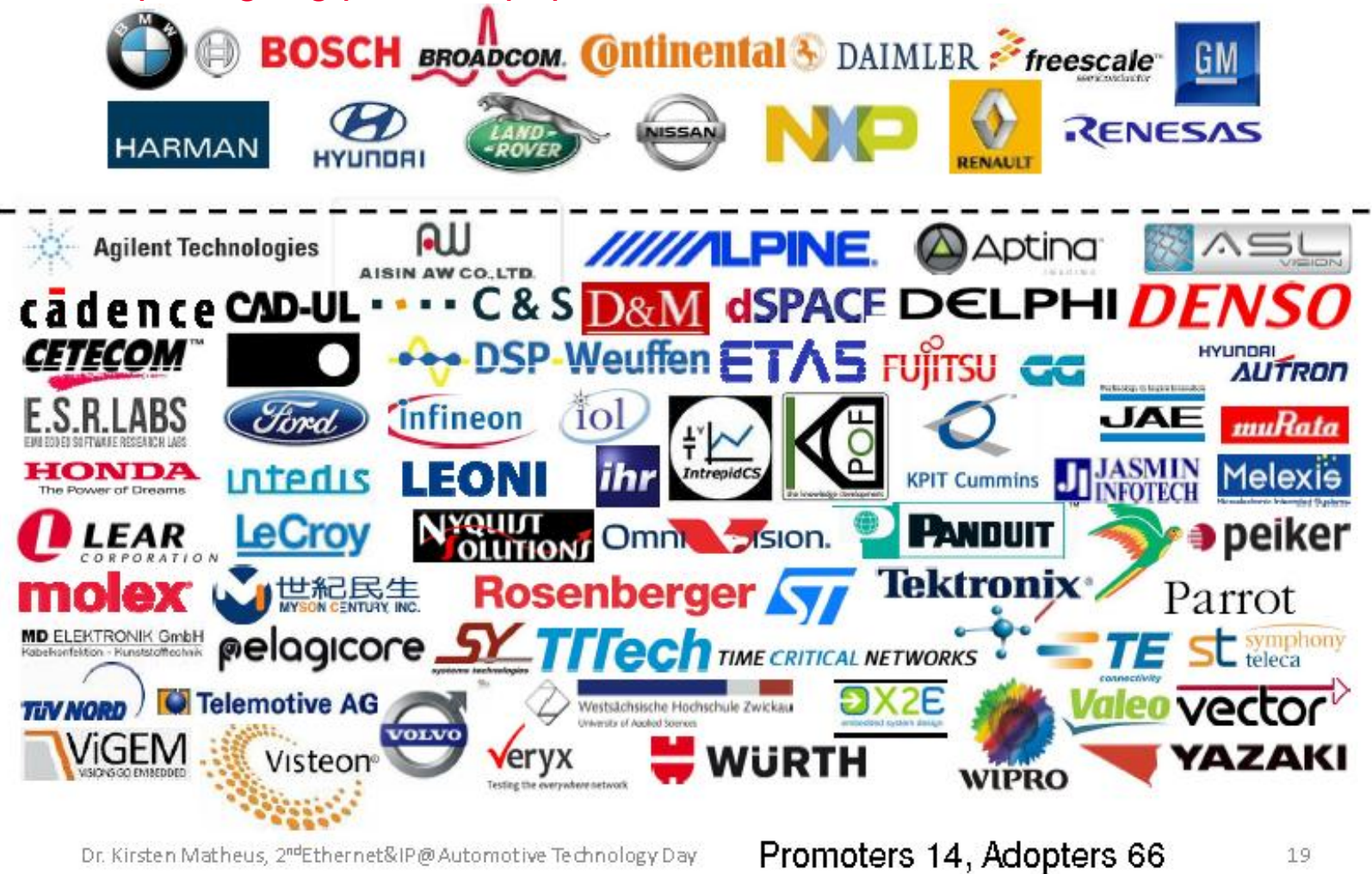

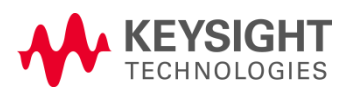

P

BroadR-Reach Compliance

Solutions

# Agenda

BroadR-Reach Overview

- Transmitter Testing
- Link Segment Testing

BroadR-Reach Compliance Solutions

Page 7

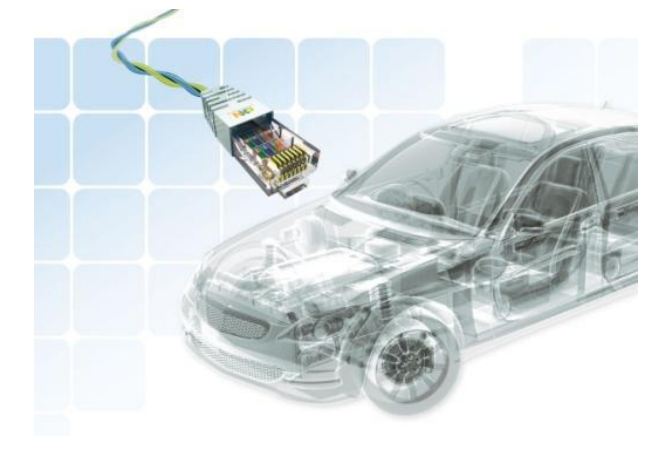

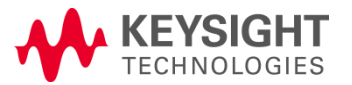

### **Overview of PHY Transmitter Tests**

| Category    | Test Items                                                                                                    | Measurement<br>Equipment                       | Agilent<br>Model      |
|-------------|----------------------------------------------------------------------------------------------------|------------------------------------------------|-----------------------|
| Transmitter | <ul> <li>5.4.1 Transmitter Output Droop</li> <li>5.4.2 Transmitter Distortion</li> <li>5.4.3 Transmitter Timing Jitter</li> <li>5.4.6 Transmit Clock Jitter</li> </ul> | Oscilloscope<br>(1GHz or better,<br>20Mpoints) | DSO9104A or<br>better |
|             | <ul> <li>5.4.4 PSD (Power Spectral Density)</li> <li>5.4.5 Minimum Power Spectral Density<br/>Mask</li> </ul>                                                          | Spectrum<br>Analyzer<br>(1GHz)                 | N9010A<br>(3.6GHz)    |

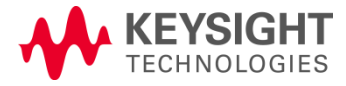

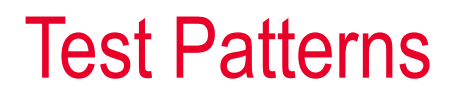

### Table 5.1 Broad-R-Reach Test Modes

| Register |   | • | Mode                                                                                        |
|----------|---|---|---------------------------------------------------------------------------------------------|
| 0        | 0 | 0 | Normal Operation                                                                            |
| 0        | 0 | 1 | Test mode 1 – Transmit droop test mode                                                      |
| 0        | 1 | 0 | Test mode 2 – Transmit jitter test in MASTER mode                                           |
| 0        | 1 | 1 | Test mode 3 – Transmit jitter test in SLAVE mode                                            |
| 1        | 0 | 0 | Test mode 4 – Transmitter distortion test                                                   |
| 1        | 0 | 1 | Test mode 5 – Normal operation at full power. This is for the PSD mask and power level test |
| 1        | 1 | 0 | Reserved, operations not defined                                                            |
| 1        | 1 | 1 | Reserved, operations not defined                                                            |

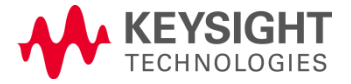

### **Test Patterns**

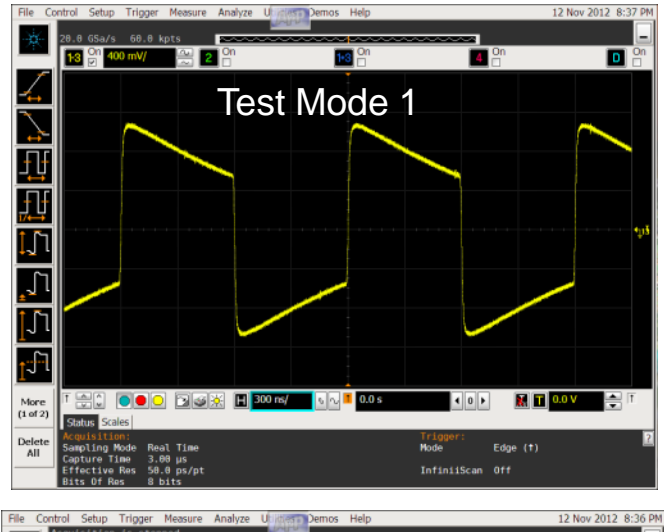

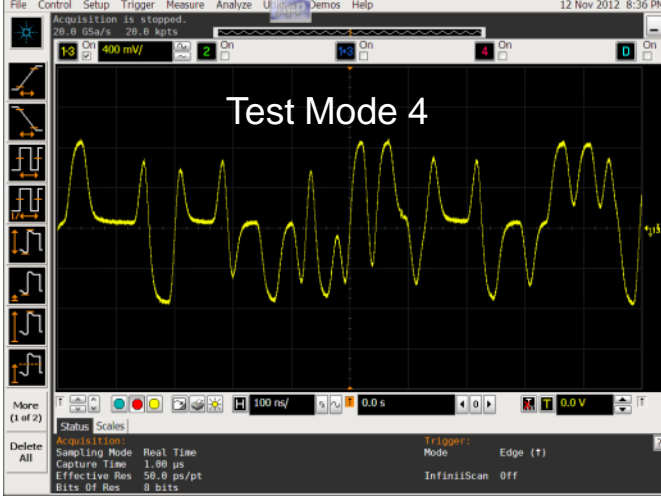

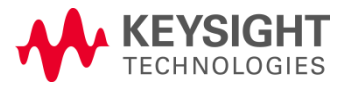

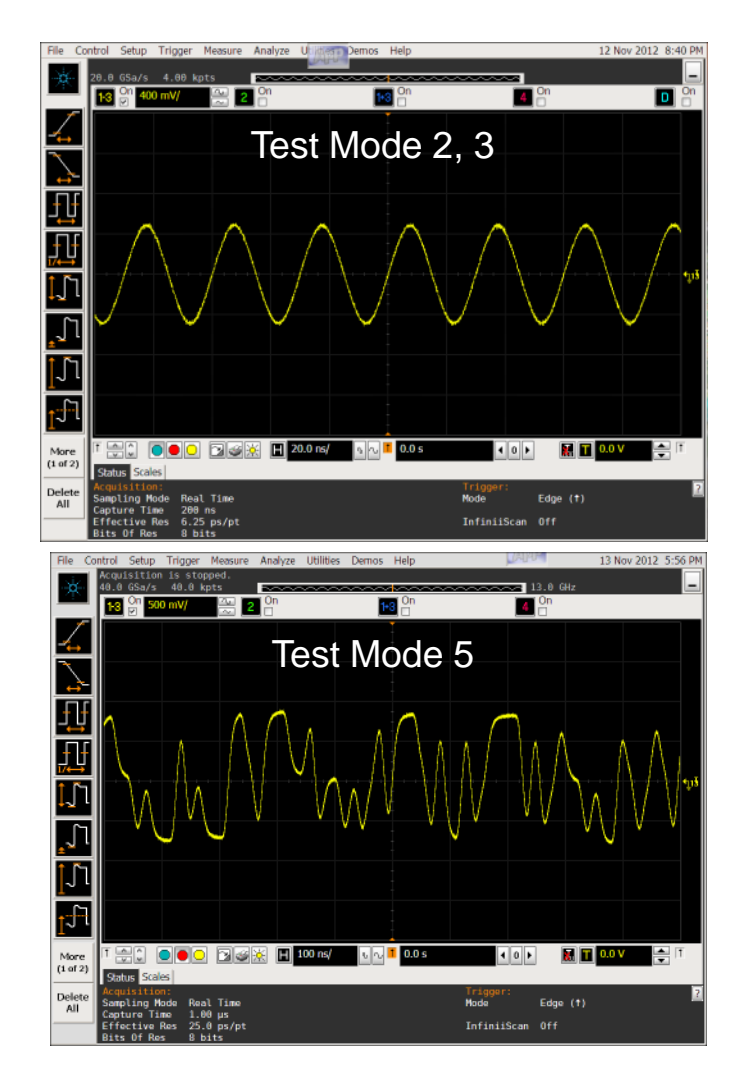

BroadR-Reach Compliance Solutions

# 5.4.1 Transmitter Output Droop

#### Spec Vd / Vpk < 0.45</p>

- Test Pattern
   Test Mode 1
- Test Procedure
- Measuring with Fixture shown in Figure 5.1
- Termination : 100Ω
- High Impedance Differential Probe with Scope
- Issue
- No definition of number of waveforms for measurement

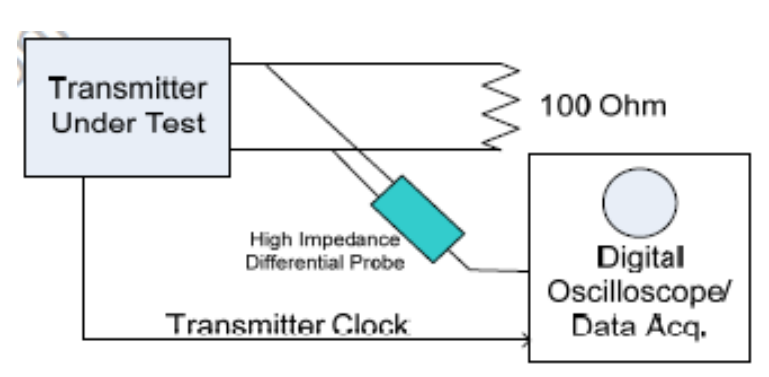

Figure 5.1 Transmitter Test Fixture 1: Droop, Jitter

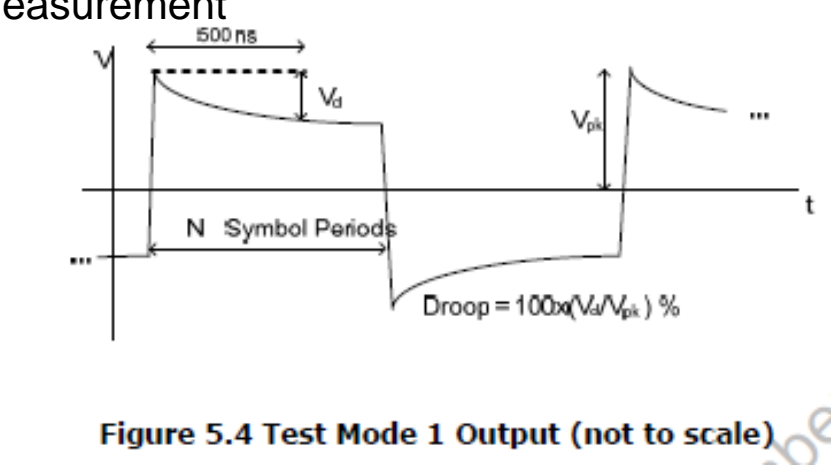

BroadR-Reach Compliance Solutions

Page 11

## 5.4.2 Transmitter Distortion

- Spec
   Peak Distortion < 15mV</li>
- Test Pattern
   Test Mode 4
- Test Procedure
- Calculating the maximum peak distortion of continuous 2,047 symbols using MATLAB script
- Measure transmitter distortion changing phase by 0.1UI step, and have to pass test over 6 times.
- Transmitter test

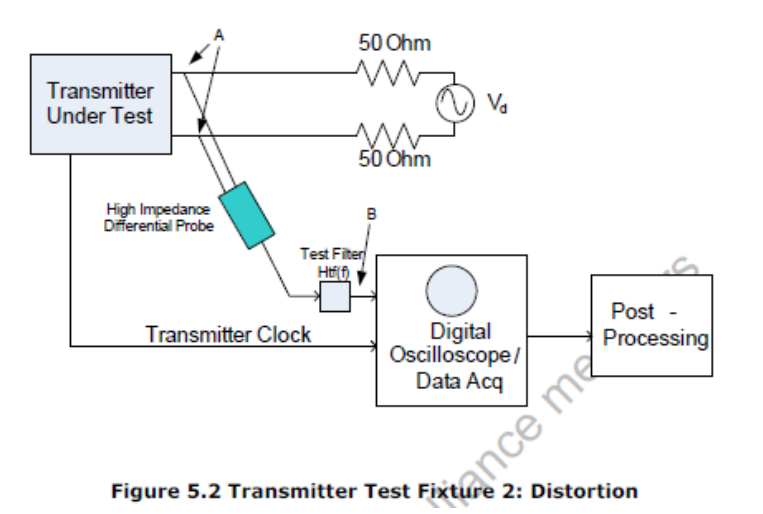

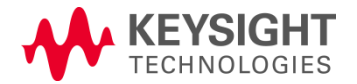

# 5.4.3 Transmitter Timing Jitter

■ Spec J<sub>TXOUT</sub> < 50ps Transmitter Under Test High Impedance Differential Probe Transmitter Clock Data Acq.

Test Pattern Test Mode 2

Figure 5.1 Transmitter Test Fixture 1: Droop, Jitter

- Test Procedure
- Measuring Jitter (RMS) between Test Mode 2 and unjittered reference.
- Scope Setting Sampling Rate : 20GSa/s, Memory : 20M points
- Acquisition time is over 1ms. Repeat test many times.

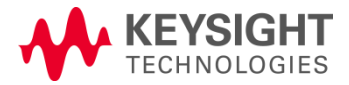

### 5.4.4 Transmitter Power Spectral Density (PSD) 5.4.5 Minimum Power Spectral Density Mask

#### Table 5.3 Power Spectral Density Min & Max Mask Definition

| Frequency      | PSD Upper Bound (dBm)* | PSD Lower Bound (dBm)* |
|----------------|------------------------|------------------------|
| @1MHz          | -23.3                  | 30.7                   |
| @20MHz         | -24.8                  | -35.6                  |
| @40MHz         | -28.5                  | -49.0                  |
| 57MHz - 200MHz | -36.5                  |                        |
|                |                        |                        |

Test Procedure

Test Pattern

Test Mode 5

- Spectrum Analyzer or oscilloscope
- Balun

Spec

- RBW : 10kHz
- VBW : 30kHz
- Avg : 16
- RMS Detector

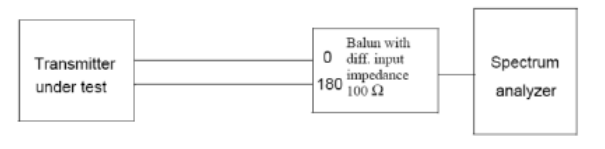

Figure 5.3 Transmitter Test Fixture 3: PSD Mask

\* Settings: RBW=10 KHz, VBW=30KHz, Avg: 16X, RMS detector, sively time 3.275 seconds.

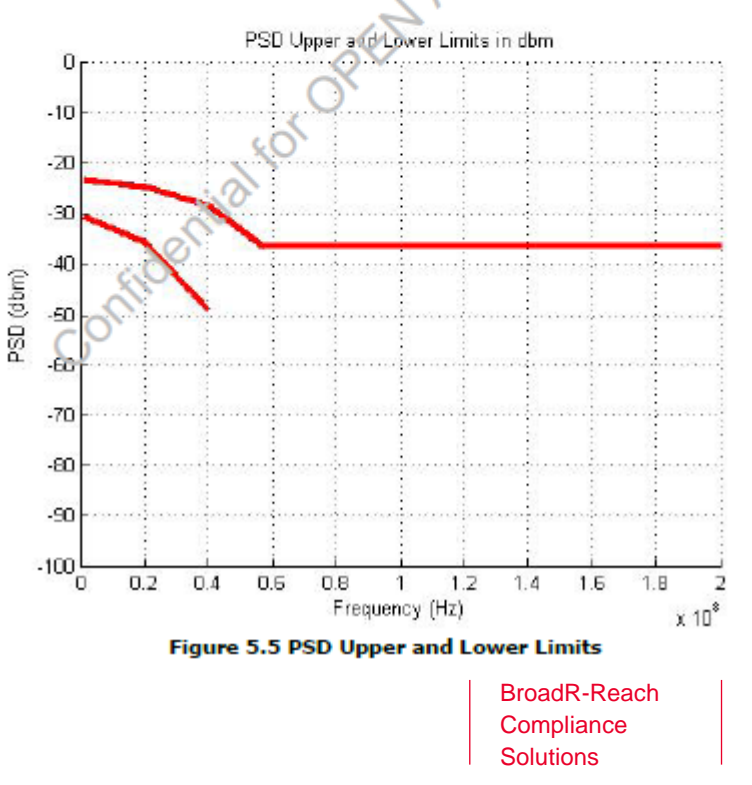

Page 14

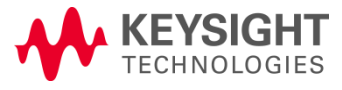

### **Agilent Automotive Applications**

- InfiniiVision Oscilloscopes
- CAN, LIN, FlexRay triggering and decode
- CAN Eye-diagram mask testing
- Infiniium Oscilloscopes
- CAN, LIN, FlexRay triggering and decode
- User-definable application (CAN signal quality testing)
- New compliance apps
  - BroadR-Reach (N6467A)
  - MOST150 and MOST50 (N6466A)
- Probing
- N2783L 100 MHz current probe (5m cable)
- N5450A high-temperature extension cables for InfiniiMax probes
- N2820/N2821A high-sensitivity current probes

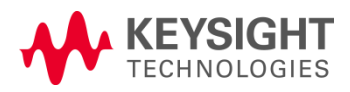

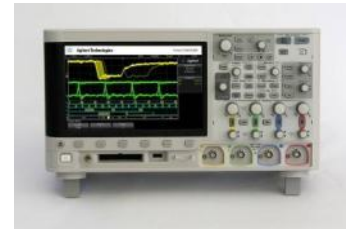

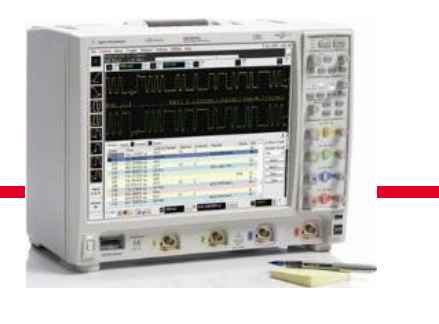

# Agilent BroadR-Reach Oscilloscope Application

# Compliance application for Infiniium Oscilloscopes

•Product Number: N6467A

- •Price: \$2,500 (USD)
- •Orderable and shipping: March 1, 2013 •Compatible with Infiniium: (1 GHz or more BW requirement)
  - 9000 A Series
  - 9000 H Series
  - 90000 A Series
  - 90000 X Series
  - 90000 Q Series

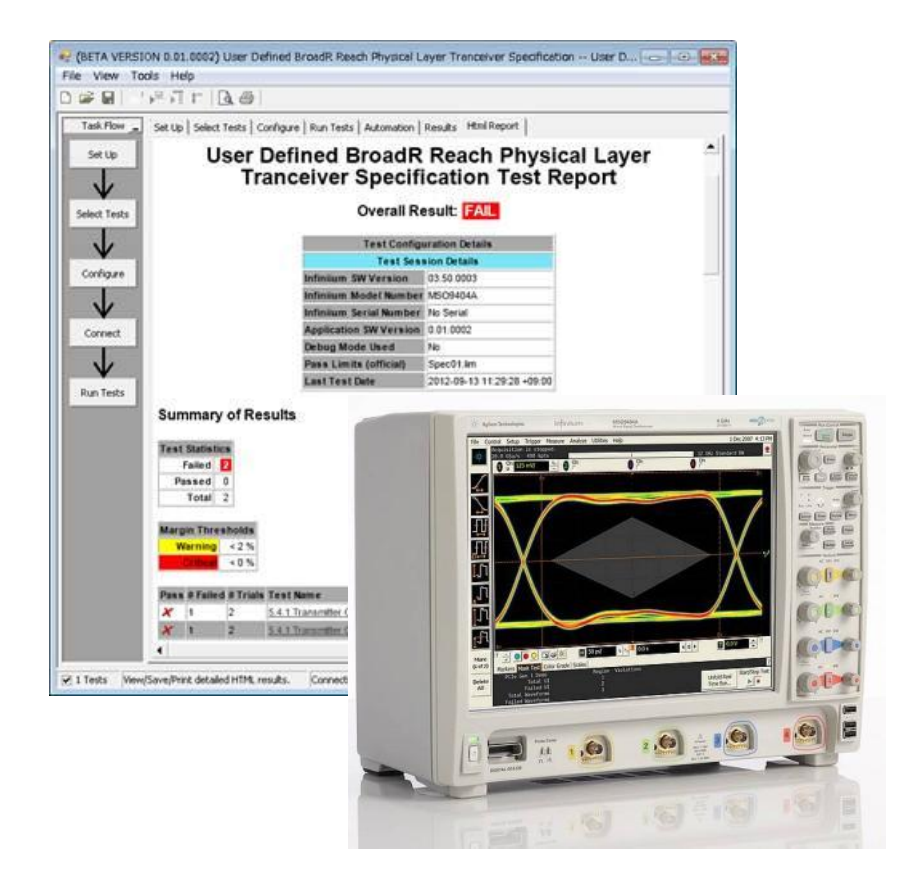

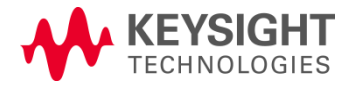

# Scope Configuration: DSO9104A example

| Model Number                | Product Description                     | Qty |
|-----------------------------|-----------------------------------------|-----|
| Oscilloscope                |                                         |     |
| DSO9104A or better          | 1GHz Oscilloscope                       | 1   |
| Application SW              |                                         |     |
| DSO9104A option 002         | EZJIT Plus                              | 1   |
| DSO9104A option 003         | SDA                                     | 1   |
| DSO9104A option 040         | UDA                                     | 1   |
| N6467A                      | BroadR Reach PHY Compliance application | 1   |
| Probing & Connection to DUT | *                                       |     |
| 1130A (*)                   | InfiniiMax I 1.5GHz                     | 1   |
| E2678A (*)                  | Socket Probe Head                       | 1   |
| N5395C (*)                  | Ethernet Test Fixture                   | 1   |
|                             | SMA(m)-SMA(m) Cable *                   | 2   |

\* BroadR Reach specification does NOT define connector spec so probing will vary from user to user. Agilent scope needs D+ and D-. This can be done with SMA or BNC cabling, with a differential probe, or using a test fixture..

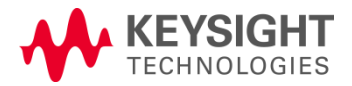

# Spectrum Analyzer Configuration: N9010A Example

| Model Number      | Product Description                          | Qty |
|-------------------|----------------------------------------------|-----|
| N9010A            | EXA series spectrum analyzer or oscilloscope | 1   |
| N9010A option 503 | 9kHz - 3.6GHz                                | 1   |
| N9010A option FSA | Fine Step Attenuator                         | 1   |
| 1250-1250         | N(m)-SMA(f) adapter                          | 1   |
|                   | Balun                                        | 1   |
| 82357B **         | USB-GPIB Interface                           | 1   |

\*\* Needed to control spectrum analyzer from oscilloscope if spectrum analyzer is used.

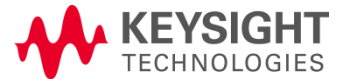

### Starting the Oscilloscope Compliance App

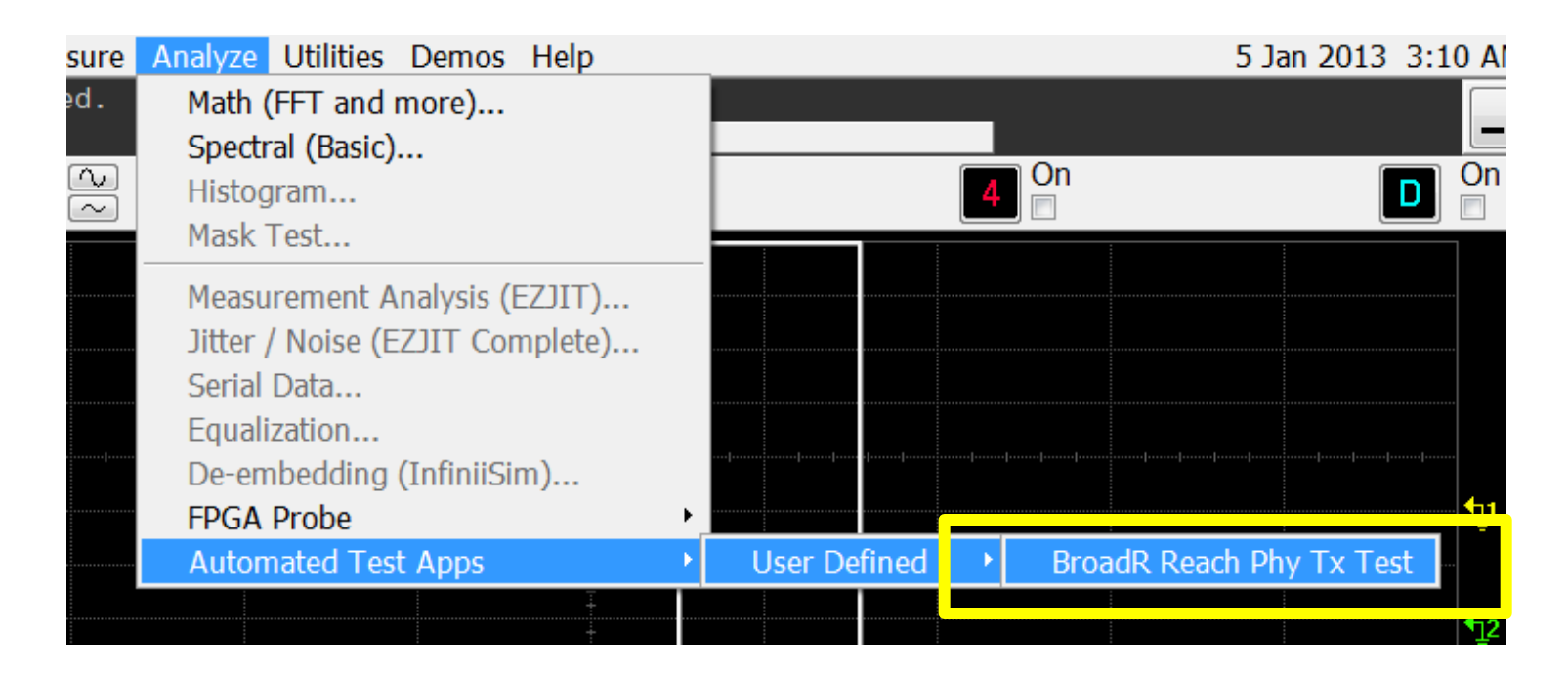

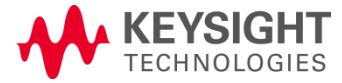

# Navigating within the Oscilloscope App

Tabs along the side and top guide the user to the next logical step.

Specific tests categorized by test mode. In this case test modes 1-5.

Click on the test to \_\_\_\_\_ get a clear description and location of spec.

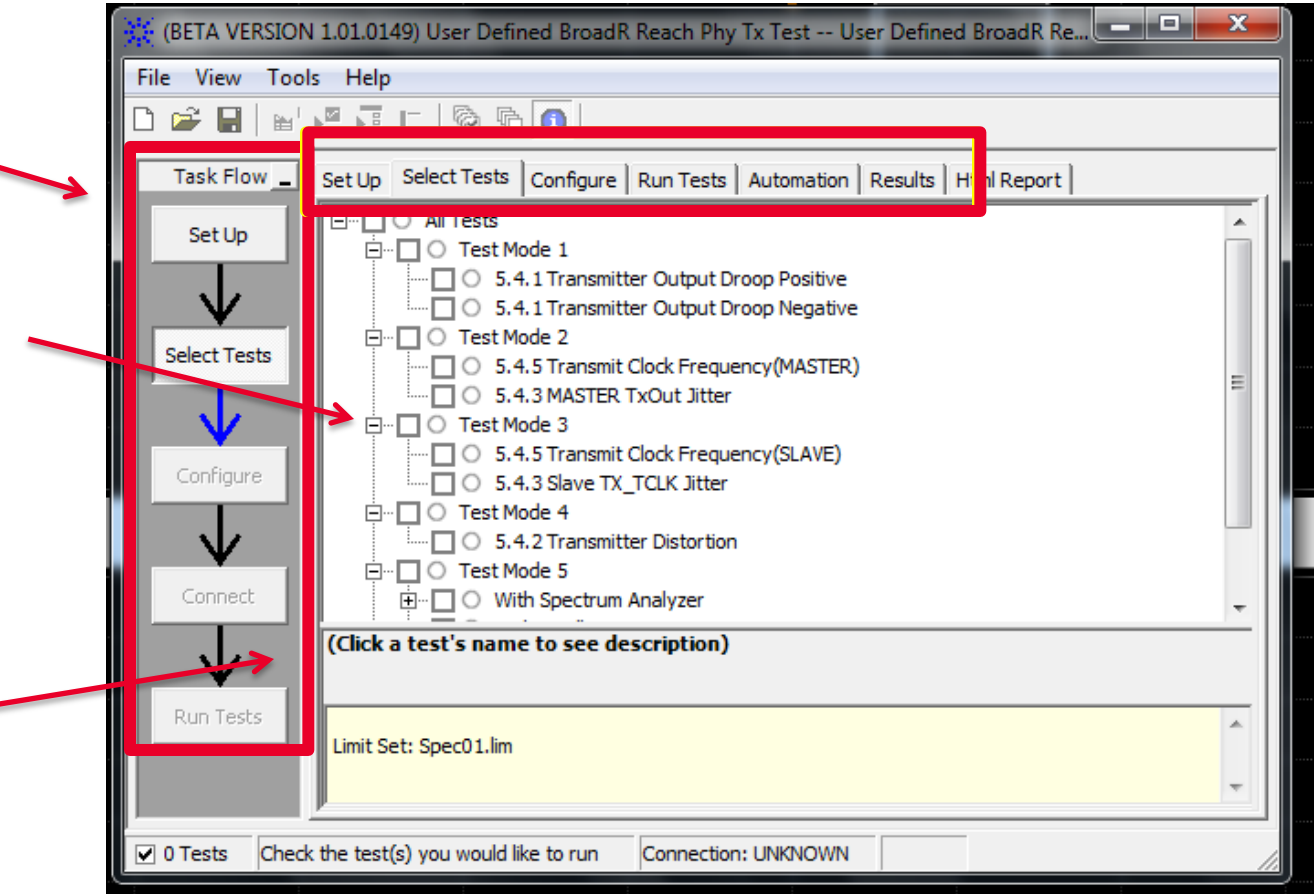

The Agilent automated test engine guides you quickly through selecting and configuring tests, setting up the connection, running the tests, and viewing the results. You can easily select individual tests or groups of tests with a mouse-click.

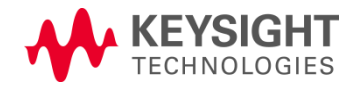

BroadR-Reach Compliance Solutions

### **Setting Test Modes for Stress Patterns**

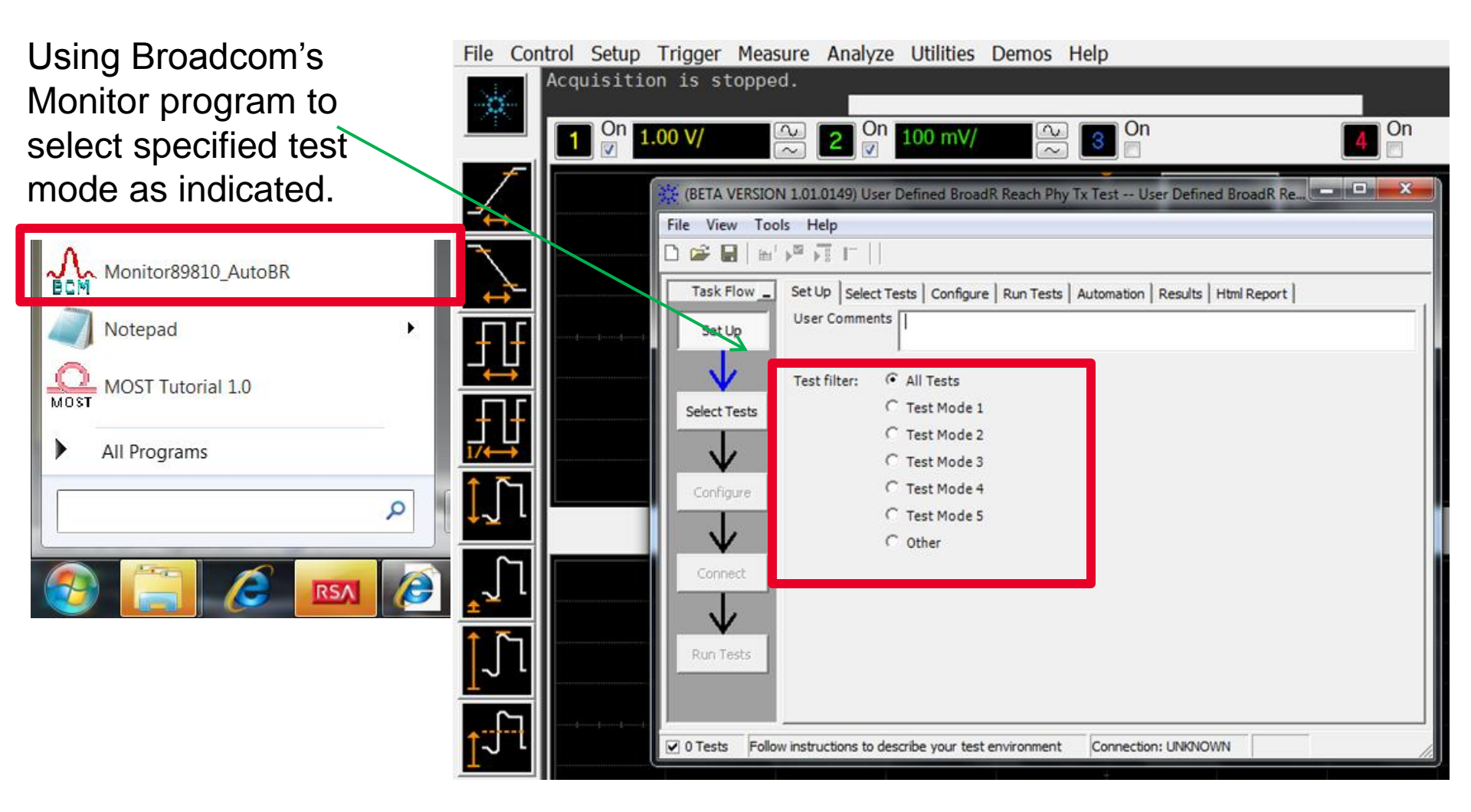

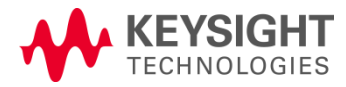

# Broadcom Monitor Program – Test Mode 2/3 Select "Ack" to put the DUT into Test mode 2 or "Ack and "Remote Fault" for test mode 3

| M | I Regis | ter Exp | Shdw Reg1(Reg18) Shdw Reg2(Reg1C) |             | Rd All Export Rd All PHY                 |
|---|---------|---------|-----------------------------------|-------------|------------------------------------------|
|   | TYPE    | ADDR    | DESCRIPTION                       | VALUE (hex) | Hex 4000 Wr Wr Verify refresh Wr All PHY |
|   |         | 00      | MII Control                       | 0000        | Autoble – Liele                          |
|   |         | 01      | MII Status                        | 3FD9        | Autoned Link                             |
|   |         | 02      | PHY ID MSB                        | 0362        | MSB 15 🔲 Next Page                       |
|   |         | 03      | PHY ID LSB                        | 5002        | 14 🔽 Ack                                 |
|   |         | 04      | AutoNeg Advert                    | 0022        | 13 E Remote Fault                        |
|   |         | 05      | AutoNeg Link                      | 4000        | 12 E received                            |
|   |         | 06      | AutoNeg Exp                       | 0000        |                                          |
|   |         | 07      | Next Page Tran                    | 0000        | 10 To a summetric Pause                  |

After you select "Ack" make sure that you click the "Wr" (write) button...then "Rd" (read) the value back to make sure the write took...you should see the 4000 hex

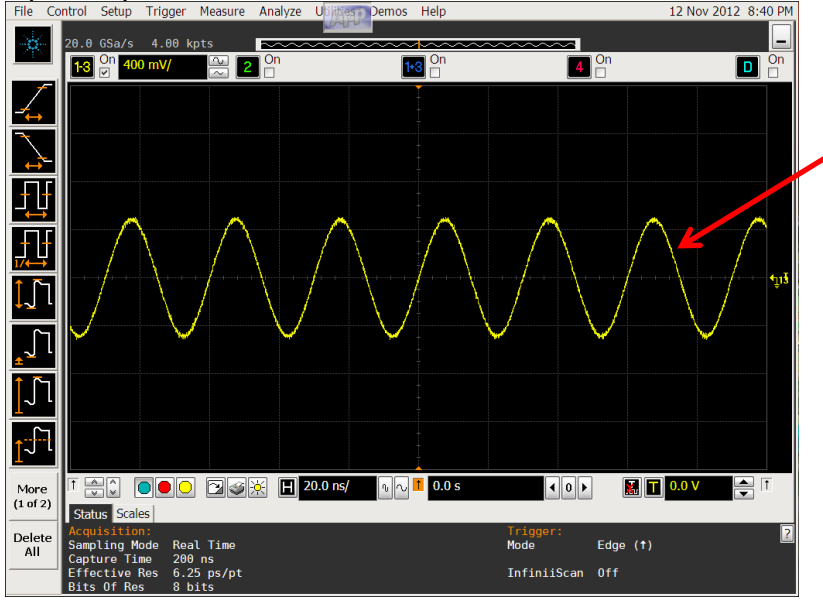

You should see the waveform on the left if you did it right...

Note: Test mode 2 and 3 are the same.

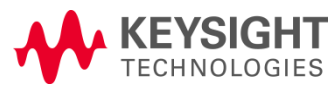

### Broadcom Monitor Program – Test Mode 4

Select "Next Page" to put the DUT into Test mode 4...

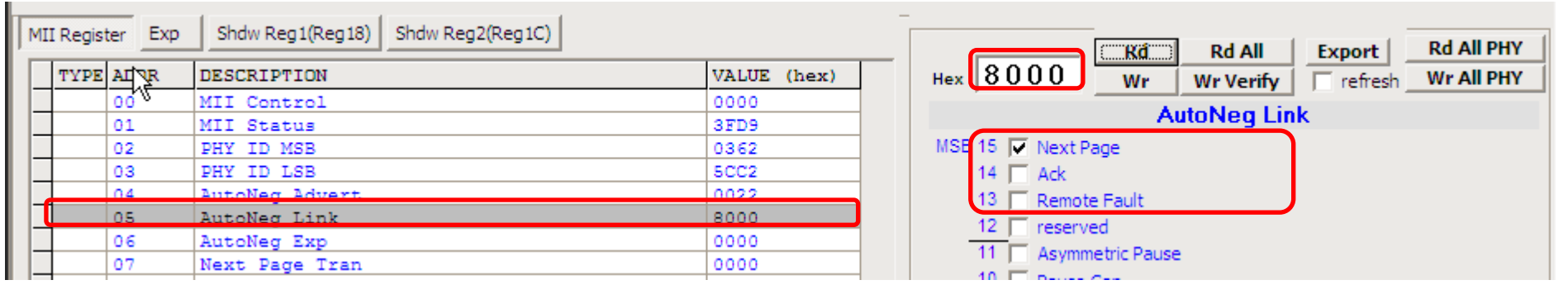

After you select "Next Page" make sure that you click the "Wr" (write) button...then "Rd" (read) the value back to make sure the write took...you should see the 8000 hex

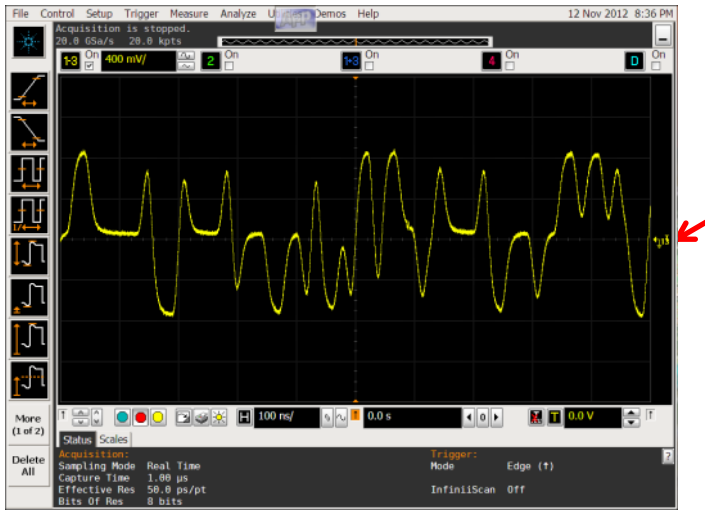

You should see the waveform on the left if you did it right...

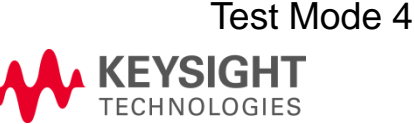

# Broadcom Monitor Program – Test Mode 5

Select "Remote Fault" and "Next Page" to put the DUT into Test mode 5...

| M | II Register Exp | Shdw Reg1(Reg18) Shdw Reg2(Reg1C) |             | Rd Rd All Export Rd All PHY              |
|---|-----------------|-----------------------------------|-------------|------------------------------------------|
|   | TYPE ADDR       | DESCRIPTION                       | VALUE (hex) | Hec A000 Wr Wr Verify refresh Wr All PHY |
|   | 00              | MII Control                       | 0000        | Autobleg Link                            |
|   | 01              | MII Status                        | 3FD9        | Autoneg Link                             |
|   | 02              | PHY ID MSB                        | 0362        | MSB 15 🔽 Next Page                       |
|   | 03              | PHY ID LSB                        | 5CC2        | 14 🗖 Ack                                 |
|   | 04              | AutoNeg Advert                    | 0022        | 13 🔽 Remote Fault                        |
|   | 05              | AutoNeg Link                      | E000        | 12 reserved                              |
|   | 06              | AutoNeg Exp                       | 0000        |                                          |
|   | 07              | Next Page Tran                    | 0000        | A Symmetric Pause                        |

After you select "Remote Fault" and "Next Page" make sure that you click the "Wr" (write) button...then "Rd"(read) the value back to make sure the write took... you will see the A000 hex

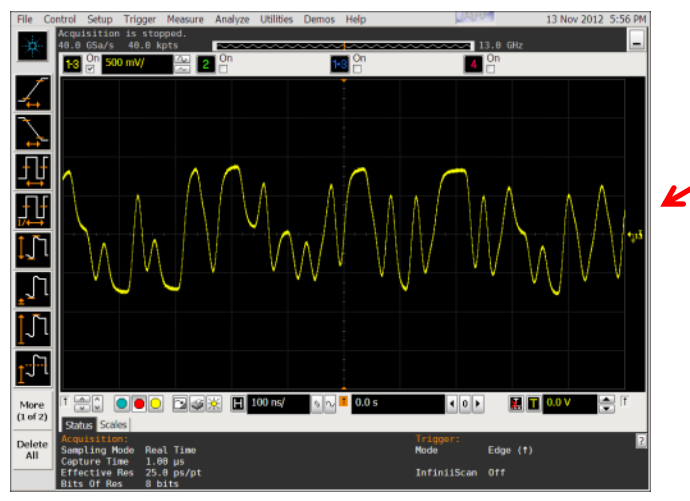

You should see the waveform on the left if you did it right...

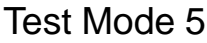

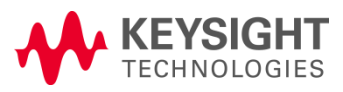

### BroadR-Reach Cabling & Breakout

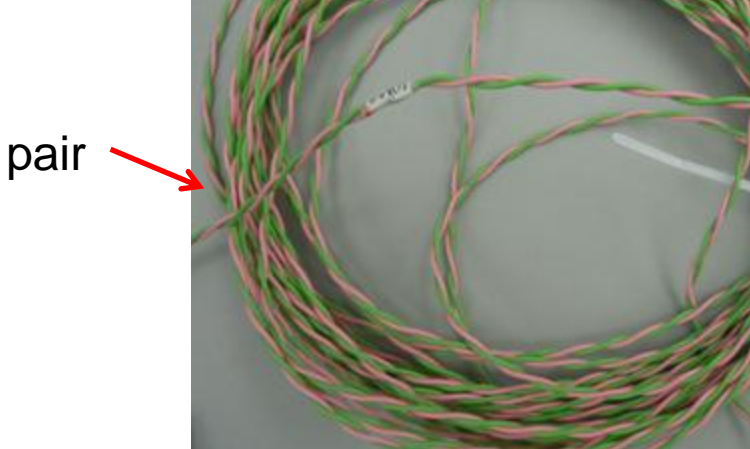

Twisted pair cable

User will need to supply D+ and D- to oscilloscope.

- If using their own connector, they can build their own break-out board.
- If using standard RJ45 connector, they can use Agilent's Ethernet compliance fixture.

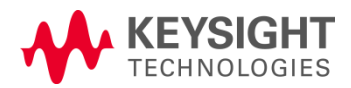

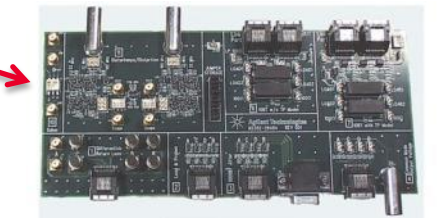

BroadR-Reach Compliance Solutions

Twisted pair cable

connection

**SMA** Differential

output

Page 25

### Agilent Ethernet Fixture if used for Breakout

- Supports
  - Automotive BroadR-Reach spec
  - 10/100/1000 Ethernet compliance spec
- Includes:
  - Fixture
  - 2 Ethernet Cables
  - Calibration fixture

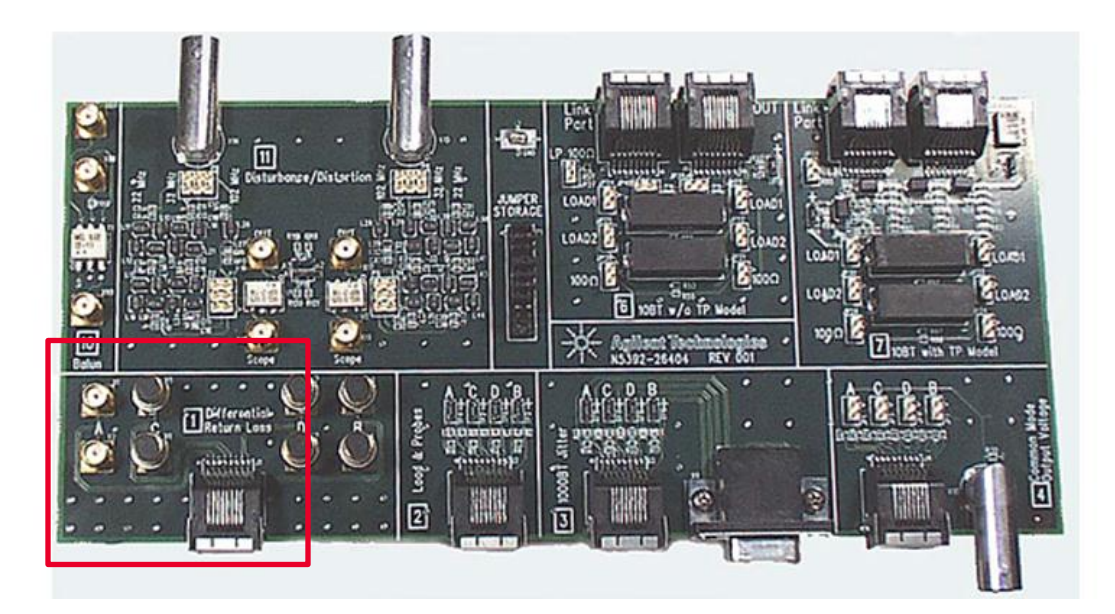

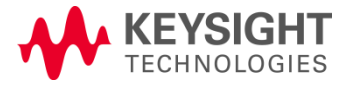

BroadR-Reach Compliance Solutions

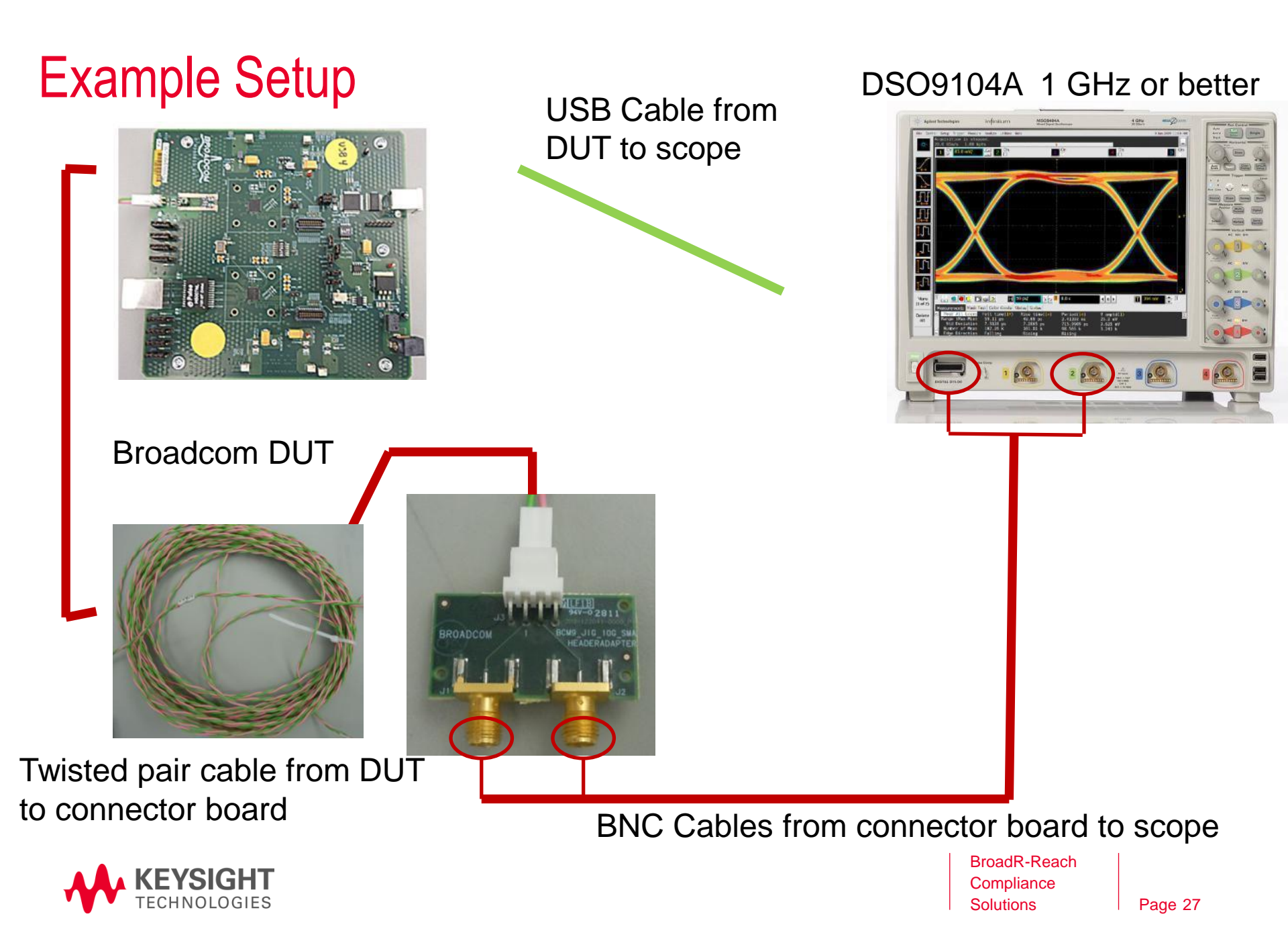

### BroadR-Reach Compliance Report (.html)

### User Defined BroadR Reach Physical Layer Tranceiver Specification Test Report

|          |                                                                                        |                                |                                                                                                    | Test Config          | uration | Details               |  |
|----------|----------------------------------------------------------------------------------------|--------------------------------|----------------------------------------------------------------------------------------------------|----------------------|---------|-----------------------|--|
|          |                                                                                        |                                | Territoria de la companya de la companya de la companya de la companya de la companya de la companya de la comp | Test Session Details |         |                       |  |
|          |                                                                                        |                                | Infinitu                                                                                                    | m SW Version         | 03 50   | 0011                  |  |
|          |                                                                                        |                                | Infinitu                                                                                                    | m Model Numbe        | MSOS    | 404A                  |  |
|          |                                                                                        |                                | Infinitu                                                                                                    | m Serial Number      | No Se   | riai                  |  |
|          |                                                                                        |                                | Applica                                                                                                    | tion SW Version      | 0.01.0  | 094                   |  |
|          |                                                                                        |                                | Debug                                                                                                    | Mode Used            | No      |                       |  |
|          |                                                                                        |                                | Pass Li                                                                                                    | mits (official)      | Spect   | 1.lim                 |  |
|          |                                                                                        |                                | Last Te                                                                                                    | st Date              | 2012-   | 11-12 20:32:01 -07:00 |  |
| P<br>Mar | Failed Statistics<br>Failed S<br>assed 3<br>Total 6<br>gin Thres<br>Varning<br>Croccal | <b>rolds</b><br>< 2 %<br>< 0 % |                                                                                                    |                      |         |                       |  |
| Pas      | s # Failed                                                                             | / Trials                       | Test Name                                                                                                    | Actual Value         | Margin  | Pass Limits           |  |
| ×        | 1                                                                                      | 1                              | 6.4.1 Transmitter Output Droop Positive                                                                         | 45.6%                | 1.0 %   | VALUE < 45.0%         |  |
| v        |                                                                                        | ¥                              | R.J. 1. Textmenthic Colleged Denne Manuface                                                                     | 47.94                |         | MALTIE - AS ON        |  |

Summary of the tests performed

٠

- Pass/fail status, and margin.
  - Clicking on a specific test also shows the test specification and a measurement waveform, if appropriate.

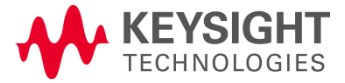

### **BroadR-Reach Compliance Summary**

| Sum               | mary                                | of Res                   | sults                                   |              |         |                                     | S        |
|-------------------|-------------------------------------|--------------------------|-----------------------------------------|--------------|---------|-------------------------------------|----------|
| Test :<br>F<br>Pa | Statistic<br>ailed<br>ssed<br>Total | :s<br>3<br>3<br>6        |                                         |              |         |                                     | te<br>to |
| Marg<br>Wa        | in Thres<br>arning<br>critical      | sholds<br>< 2 %<br>< 0 % |                                         |              |         |                                     |          |
| Pass              | # Failed                            | # Trials                 | Test Name                               | Actual Value | Margin  | Pass Limits                         |          |
| ×                 | 1                                   | 1                        | 5.4.1 Transmitter Output Droop Positive | 45.6%        | -1.3 %  | VALUE < 45.0%                       |          |
| X                 | 1                                   | 1                        | 5.4.1 Transmitter Output Droop Negative | 47.3%        | -5.1 %  | VALUE < 45.0%                       |          |
| $\checkmark$      | 0                                   | 1                        | 5.4.6 Transmit Clock Frequency(MASTER)  | 66.667455MHz | 38.2 %  | 66.663333MHz < VALUE < 66.670000MHz |          |
| X                 | 1                                   | 1                        | 5.4.3 MASTER TXOut Jitter               | 97.6ps       | -95.2 % | VALUE < 50.0ps                      |          |
| $\checkmark$      | 0                                   | 1                        | 5.4.6 Transmit Clock Frequency(SLAVE)   | 66.666993MHz | 45.1 %  | 66.663333MHz < VALUE < 66.670000MHz |          |
| 1                 | Π                                   | 1                        | 5.4.3 Slave TX, TCLK, litter            | 3ml II       | 70.0%   | VALUE < 10mLI                       |          |

Summary of all tests with hyperlink to additional detail

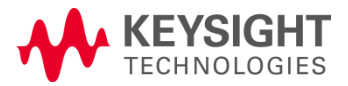

### **BroadR-Reach Compliance Detail**

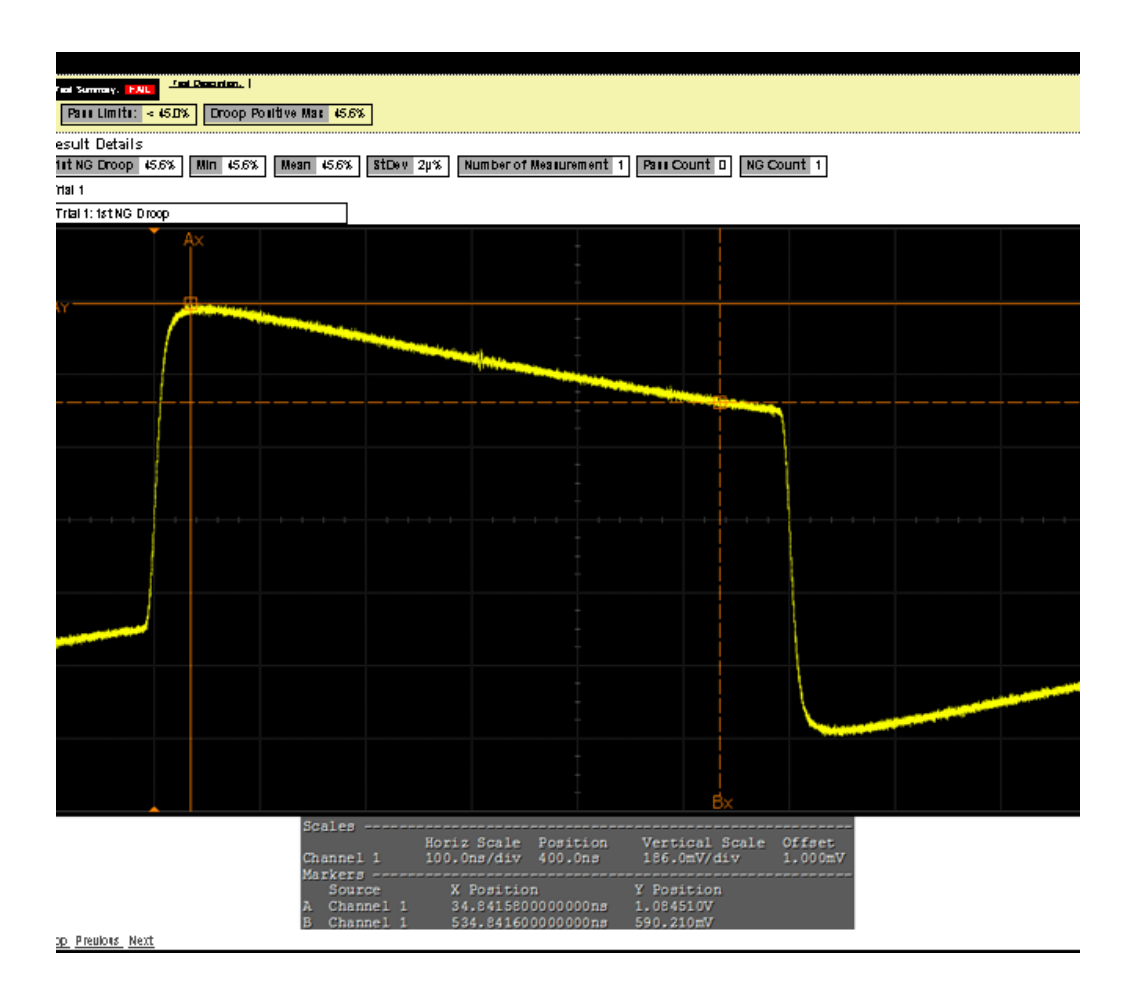

- Additional details are available for each test, including the test limits, test description, and test results, Including waveforms, if appropriate.
- In this case we are showing the Droop test measurement.

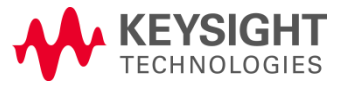

### **Programmatic Control**

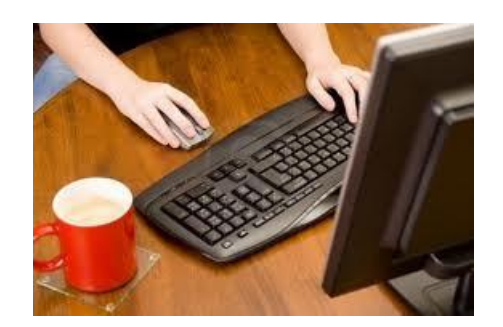

- Infinitium remote programming interface (RPI) software for programmatic control of all compliance applications
- Order
  - Option 011 for new scope purchases
  - N5452A Compliance Application Remote Programming Toolkit for existing Infiniium scopes

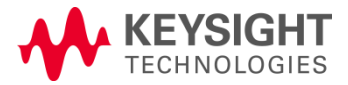

### Testing Over an Extended Period of Time

For example: environmental chamber over a week of time

- Application support "multi-trial" tests
- Application generates a single .html report that covers the results of all single run tests combined into a multi-trial report.

|               |                                                              |                                         |                              |              |              |                    |  | Ma muturine//c-/nsers/w/neo/ebbn |                                                                      |                                                                 |          |
|---------------|--------------------------------------------------------------|-----------------------------------------|------------------------------|--------------|--------------|--------------------|--|----------------------------------|----------------------------------------------------------------------|-----------------------------------------------------------------|----------|
|               |                                                              |                                         |                              |              |              |                    |  | Pass #                           | Failed # Tria                                                        | als Test Name                                                   |          |
| F             | Pers                                                         | ister                                   | tOptionSet                   |              | Multi-Tr     | ial Tests          |  | 0                                | 2                                                                    | Multi-Triais                                                    | Count    |
| POS_346       |                                                              |                                         |                              |              | Option1      |                    |  | Report Detail                    |                                                                      |                                                                 |          |
|               |                                                              |                                         |                              |              |              |                    |  | 1                                | Multi-Tria                                                           | als Count U                                                     | р Те     |
| h             | nfini                                                        | ium                                     | SW Version                   |              | 04.10.0      | 001                |  | Test Sur                         | mary: Pass                                                           | Test Description                                                | This is  |
| h             | nfini                                                        | ium                                     | Model Numb                   | er           | DSO90        | 804A               |  | Cuart                            | Limmer (50                                                           | details of 2 v                                                  | Core I I |
| P<br>Mar<br>V | Failed<br>Tassed<br>Total<br>gin Thre<br>Varning<br>Cintical | 0<br>2<br>2<br>sholds<br>< 2 %<br>< 0 % |                              |              |              |                    |  | 1                                | Ang<br>StaDev<br>Range<br>Min<br>Max<br>Sum<br>Trial 2 (W<br>Trial 1 | 707 1ma<br>1 0005<br>100 05<br>101 05<br>201 05<br>1005<br>1005 | 4        |
| Past          | s # Faile                                                    | d # Trials                              | Test Name                    | Worst Actual | Worst Margin | Pass Limits        |  | ~                                | Multi-I na                                                           | ais Count D                                                     | own      |
| 1             | 0                                                            | 2                                       | Multi-Trials Count Up Test   | 1015         | 49.0 %       | 50s < VALUE < 150s |  | Test Sur                         | inary: Fass                                                          | Test Description                                                | The      |
|               | 0                                                            | 2                                       | Multi-Trials Count Down Test | 985          | 48.0 %       | 505 < VALUE < 1505 |  | Pasi                             | Limits: (50                                                          | Is to 150s)                                                     | salVa    |
| Rer           | ort D                                                        | atail                                   |                              |              |              |                    |  | Overal                           | I Summary +<br>ss Trial                                              | details of 2 w<br>Actual Vr                                     | iue l    |
|               |                                                              |                                         |                              |              |              |                    |  |                                  | Avg                                                                  | 98.50s<br>707.1ms                                               | 1        |
|               |                                                              |                                         |                              |              |              |                    |  |                                  | Range                                                                | 1.000s<br>98.00s                                                |          |
|               |                                                              |                                         |                              |              |              |                    |  |                                  | Max                                                                  | 99.00s                                                          |          |
|               |                                                              |                                         |                              |              |              |                    |  |                                  | 571 LINE 1                                                           | 107.00                                                          |          |

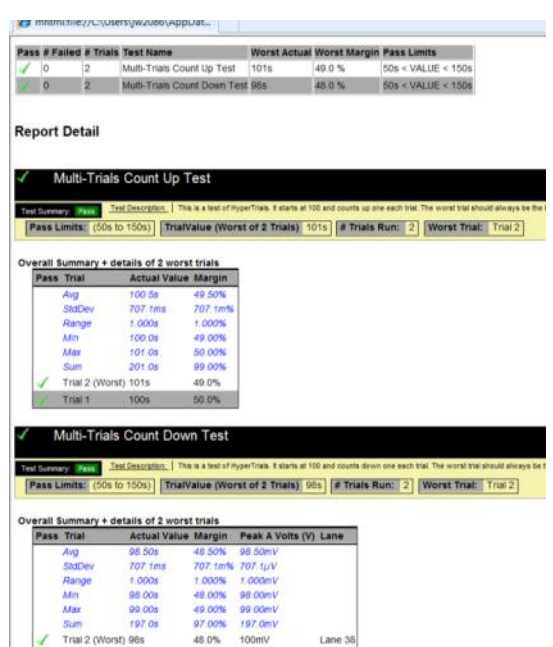

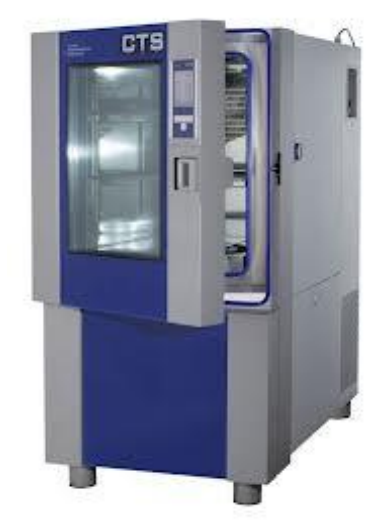

BroadR-Reach Compliance Solutions

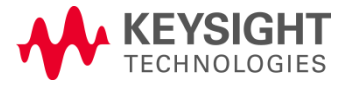

Page 32

### Adding User-Defined Tests to the Compliance App

- Initial oscilloscope compliance app release does not support Add-Ins
  - End user can't add tests to a generated app without the source code as initial version is a productized UDA
  - Plan to release a native compliance application version in late 2013

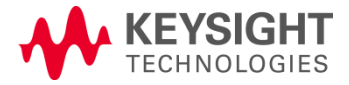

### Other Oscilloscope Compliance Apps for Ethernet

- <u>Agilent 10/100/1000bT Compliance Package</u>
- <u>10G Base-T Compliance app</u>
- XAUI Electrical Validation with 10GBASE-CX4, CPRI, OBSAI, and Serial RapidIO Support
- 10/100/1000Base-Te Energy Efficient Ethernet Compliance app
- BroadR-Reach Compliance application

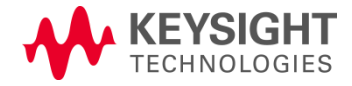

# Agenda

BroadR-Reach Overview

- Transmitter Testing
- Link Segment Testing

BroadR-Reach Compliance Solutions

Page 35

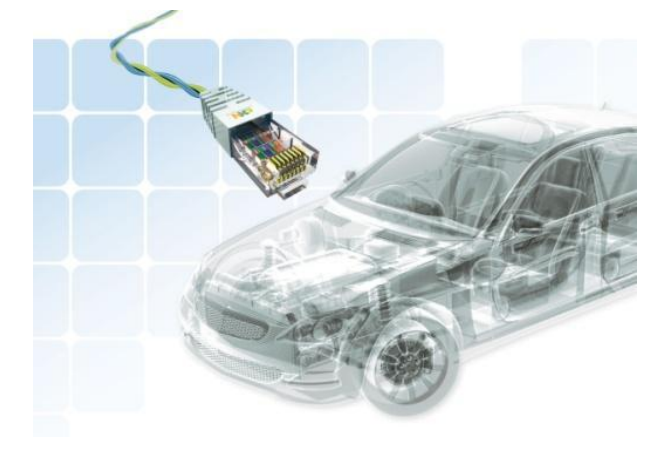

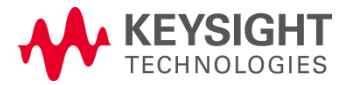

# Link Segment Test Overview

### **Test Items**

- 7.1.1 Characteristic Impedance
- 7.1.2 Insertion Loss
- 7.1.3 Return Loss
- 7.1.4 Mode Conversion
- 7.2 Power Sum Alien Near End Crosstalk (PSANEXT)
- 7.2 Power Sum Alien Attenuation to Crosstalk Ratio Far End (PSAACRF)

•Reference: Open Alliance BroadR-Reach™ (OABR) Physical Layer Transceiver Specification For Automotive Applications, V3.2, June 24, 2014, Broadcom Corporation

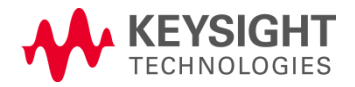

# Link Segment Test Solution

BroadR-Reach link segment testing requires parametric measurements in both time and frequency domains.

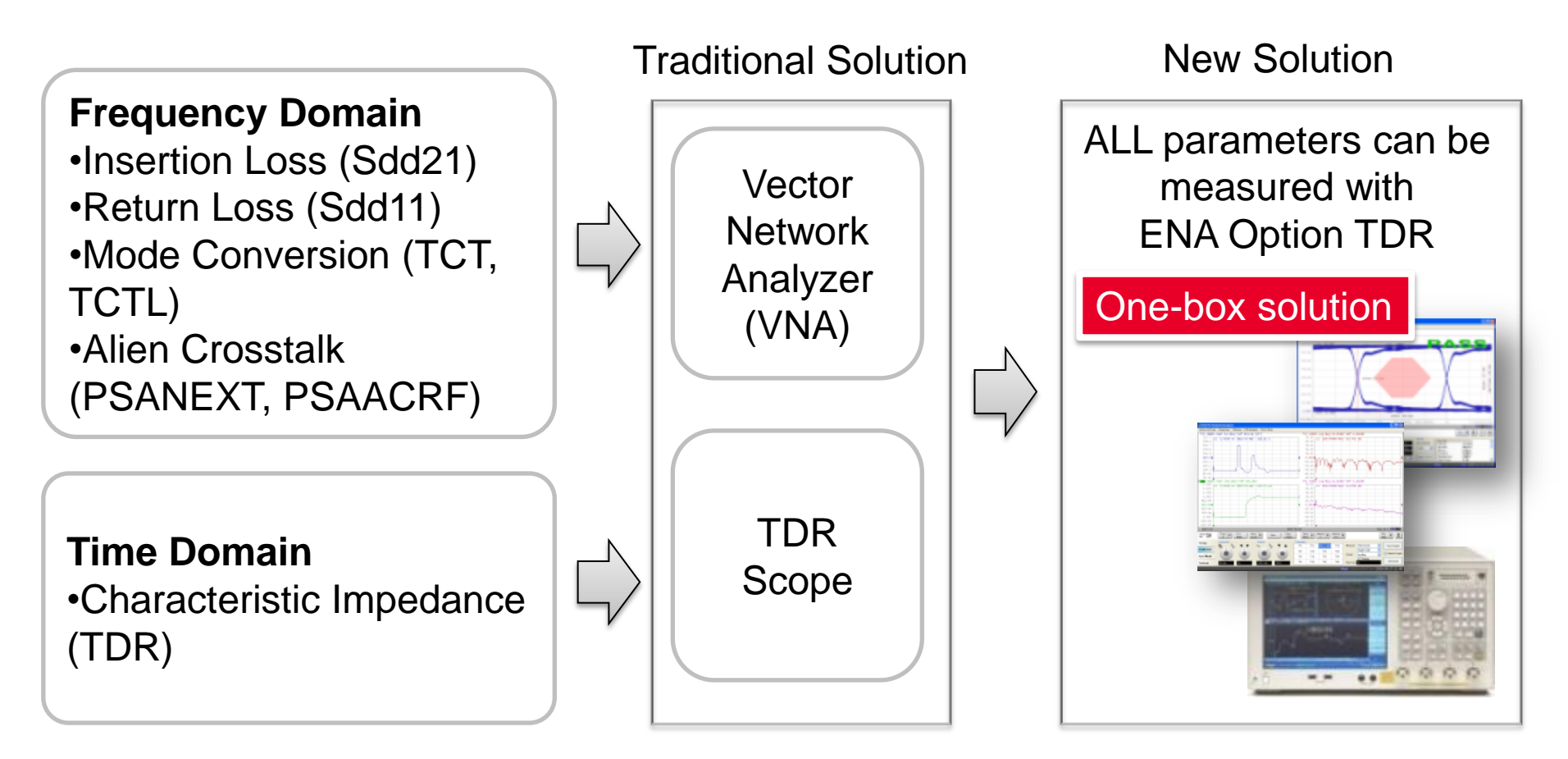

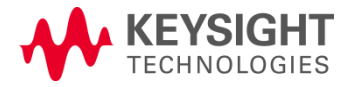

### Link Segment Test Measurement Example

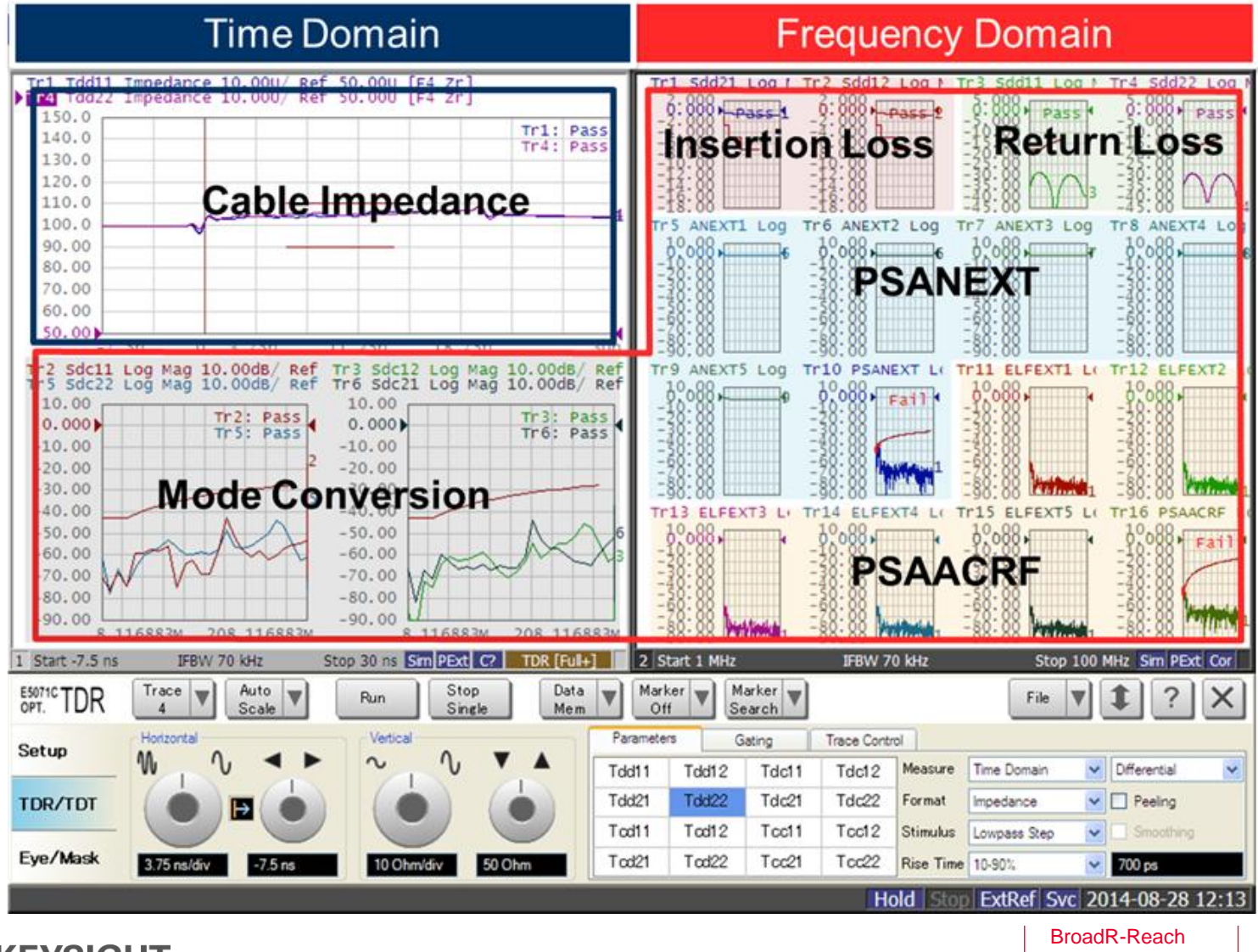

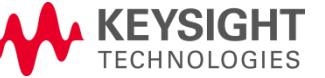

# 7.1.1 Characteristic Impedance

### **Specification**

 $Z = 100\Omega + - 10\%$  @ tr<700ps

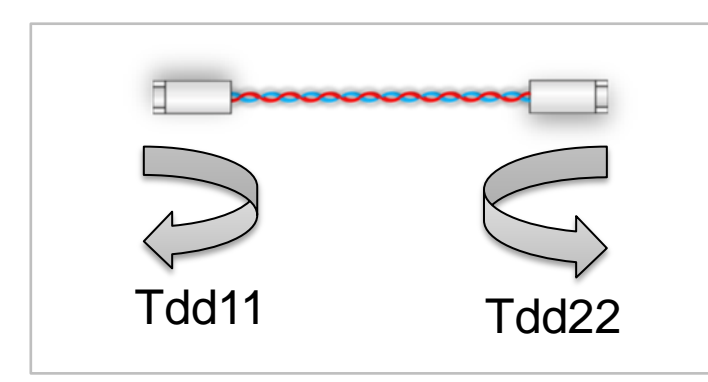

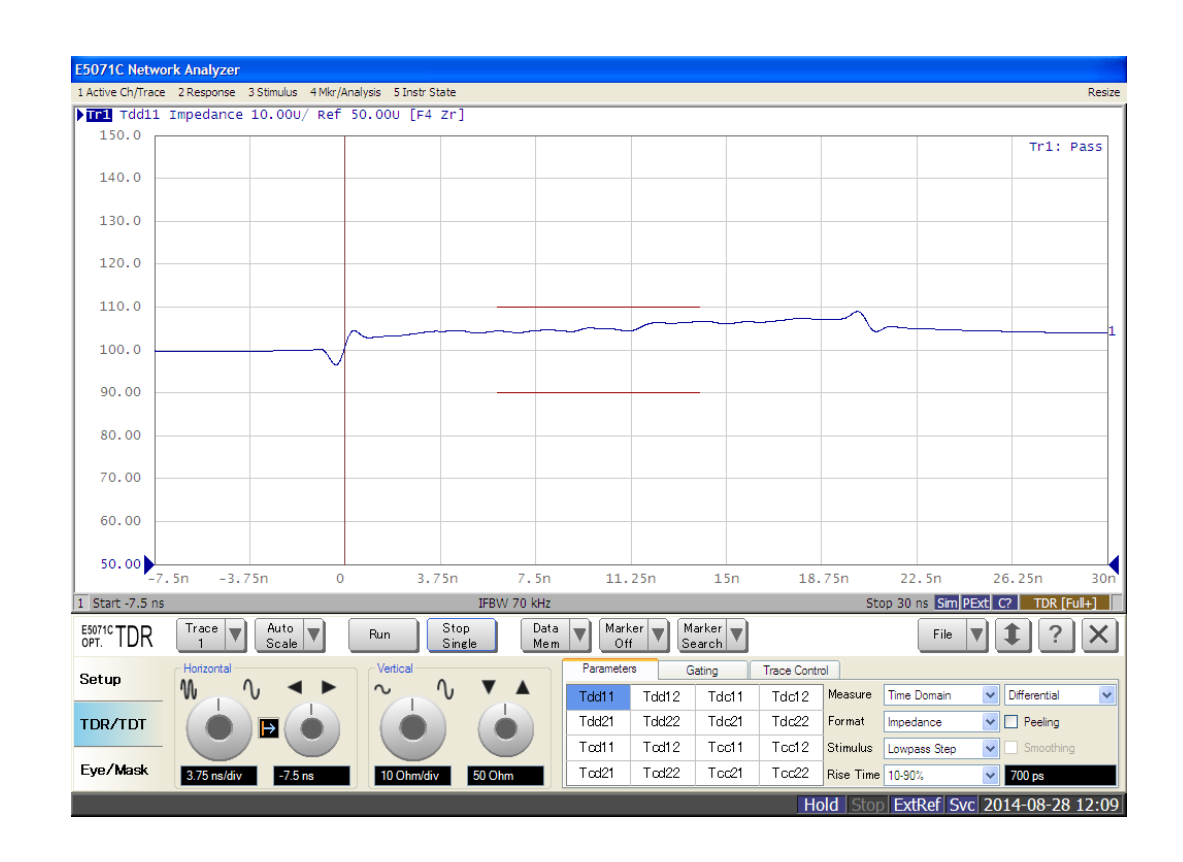

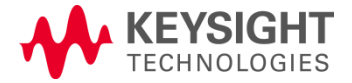

### 7.1.2 Insertion Loss

### **Specification**

| Freq   | Loss (*)  |
|--------|-----------|
| 1 MHz  | < -1.0 dB |
| 10 MHz | < -2.6 dB |
| 33 MHz | < -4.9 dB |
| 66 MHz | < -7.2 dB |

(\*) Insertion loss includes the attenuation of the DUT, equipment cables, and connector losses

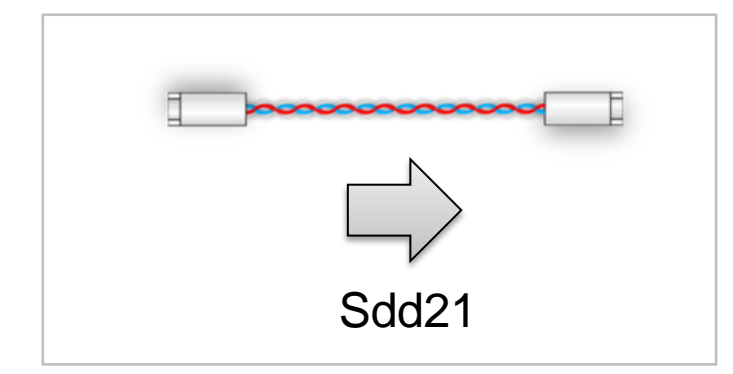

| E5071C Netwo      | rk Analyzer  |                  |                                     |          |        |           |         |        |             |                 |              |                  |        |
|-------------------|--------------|------------------|-------------------------------------|----------|--------|-----------|---------|--------|-------------|-----------------|--------------|------------------|--------|
| 1 Active Ch/Trace | 2 Response 3 | Stimulus 4 Mkr/A | nalysis 5 Instr Sti<br>0.000dB [F4] | ate      |        |           |         |        |             |                 |              |                  | Resize |
| 2.000             |              |                  |                                     |          |        |           |         |        |             |                 |              | Tr1: P           | ass    |
| 0.000             |              |                  |                                     |          |        |           |         |        |             |                 |              |                  |        |
| -2.000            |              |                  |                                     |          |        |           |         |        |             |                 |              |                  | 1      |
| -4.000            |              |                  |                                     |          |        |           |         |        |             |                 |              |                  |        |
| -6.000            | <u>ا</u>     |                  |                                     | 7        |        |           |         |        |             |                 |              |                  |        |
| -8,000            |              |                  |                                     |          |        |           |         |        |             |                 |              |                  |        |
| -10.00            |              |                  |                                     |          |        |           |         |        |             |                 |              |                  |        |
| 10.00             |              |                  |                                     |          |        |           |         |        |             |                 |              |                  |        |
| -12.00            |              |                  |                                     |          |        |           |         |        |             |                 |              |                  |        |
| -14.00            |              |                  |                                     |          |        |           |         |        |             |                 |              |                  |        |
| -16.00            |              |                  |                                     |          |        |           |         |        |             |                 |              |                  |        |
| -18.00            |              |                  |                                     |          |        |           |         |        |             |                 |              |                  |        |
| 2 Start 1 MHz     | Trace        | Auto             |                                     | IFBV     | V 70 k | HZ        | ar 🗐 Mi | arker] |             |                 | Stop         | 100 MHz Sim PExt | Cor    |
| OPT. IDR          | 4            | Scale            | Run                                 | Single N | vlem   | Off       | Se      | arch   |             |                 | File         |                  | ×      |
| Setup             |              |                  | Vertical                            |          |        | Parameter | s G     | ating  | Trace Contr | ol  <br>Monouro | Time Demain  | Differential     |        |
| TDR/TDT           |              |                  |                                     |          |        | Tdd21     | Tdd12   | Tdc21  | Tdc22       | Format          | Impedance    | Peeling          |        |
|                   |              |                  |                                     |          |        | Tcd11     | Tod12   | Tcc11  | Tcc12       | Stimulus        | Lowpass Step | Smoothing        |        |
| Eye/Mask          | 3.75 ns/div  | -7.5 ns          | 10 Ohm/div                          | 50 Ohm   |        | Tod21     | Tod22   | Tcc21  | Tcc22       | Rise Time       | 10-90%       | ✓ 700 ps         |        |
|                   |              |                  |                                     |          |        |           |         |        | Ho          | old Stop        | ExtRef Sv    | c 2014-08-28     | 12:08  |

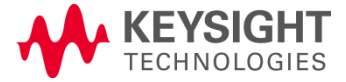

### 7.1.3 Return Loss

### **Specification**

| Freq      | 7.1.3 Return Loss        |  |  |  |  |
|-----------|--------------------------|--|--|--|--|
| 1-20 MHz  | < -18 dB                 |  |  |  |  |
| 20-66 MHz | < -18+10log10(f/20) [dB] |  |  |  |  |

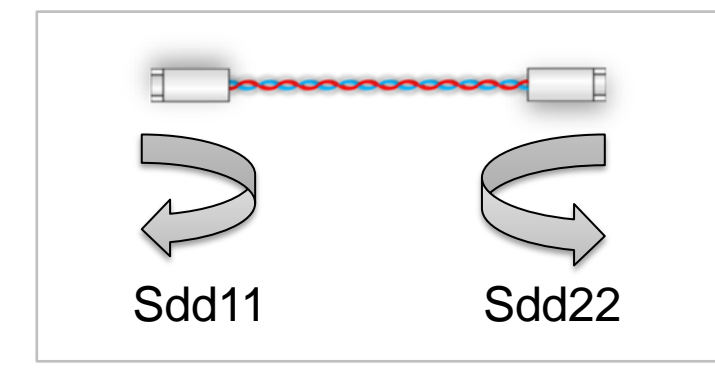

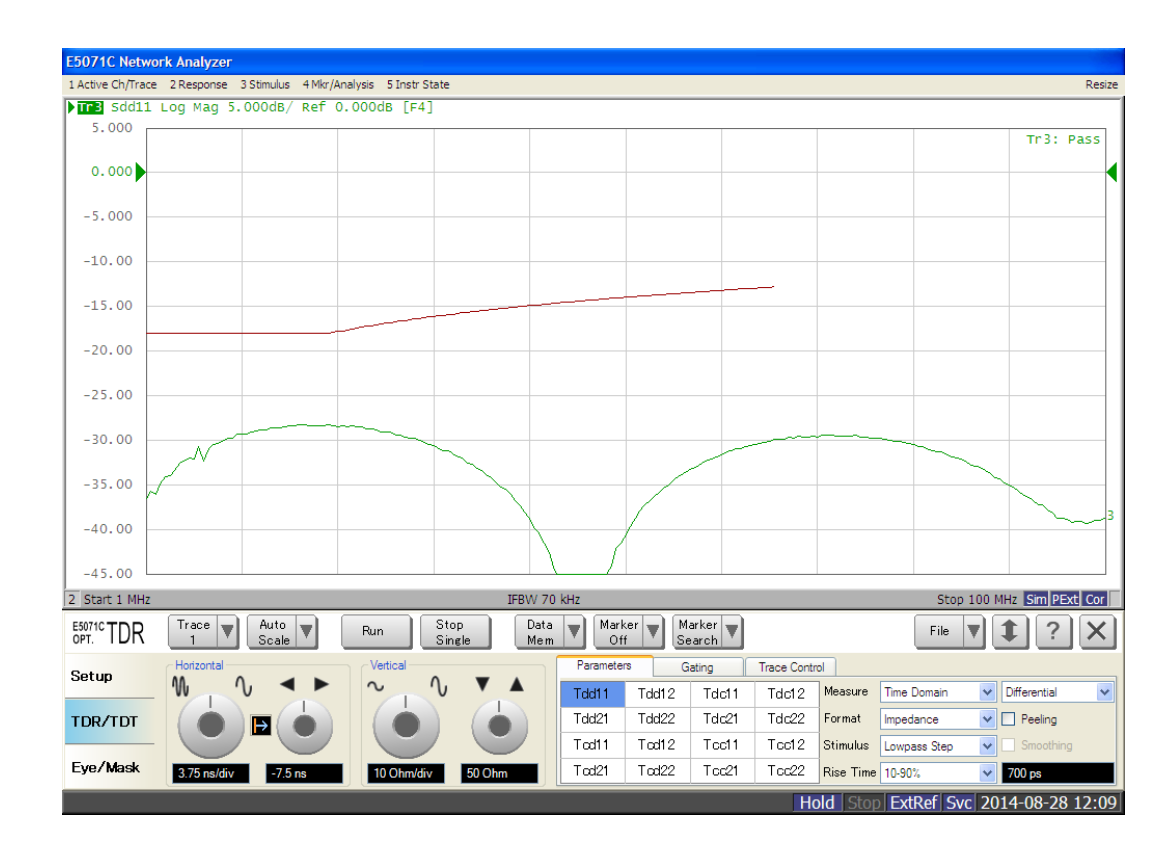

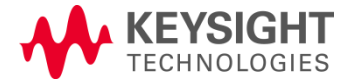

### 7.1.3 Mode Conversion

### **Specification**

| Freq       | 7.1.3 Return Loss        |  |  |  |  |
|------------|--------------------------|--|--|--|--|
| 1-33 MHz   | < -43 dB                 |  |  |  |  |
| 33-200 MHz | < -43+20log10(f/33) [dB] |  |  |  |  |

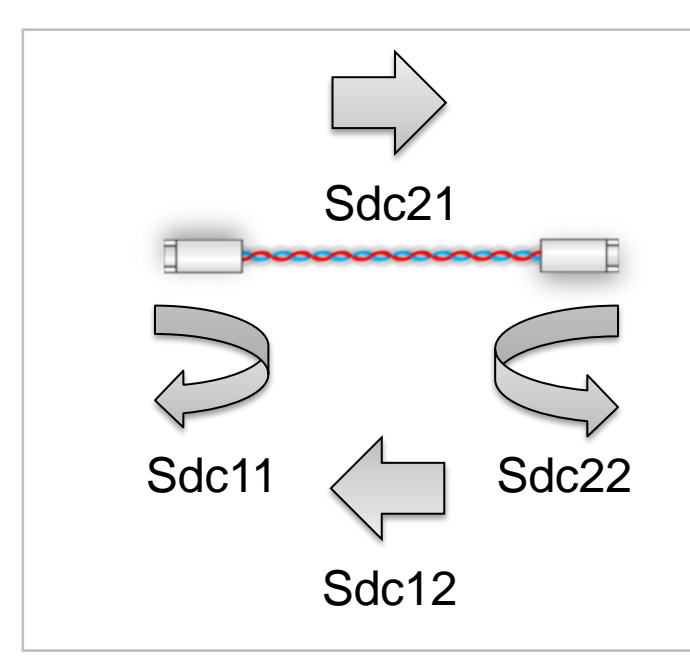

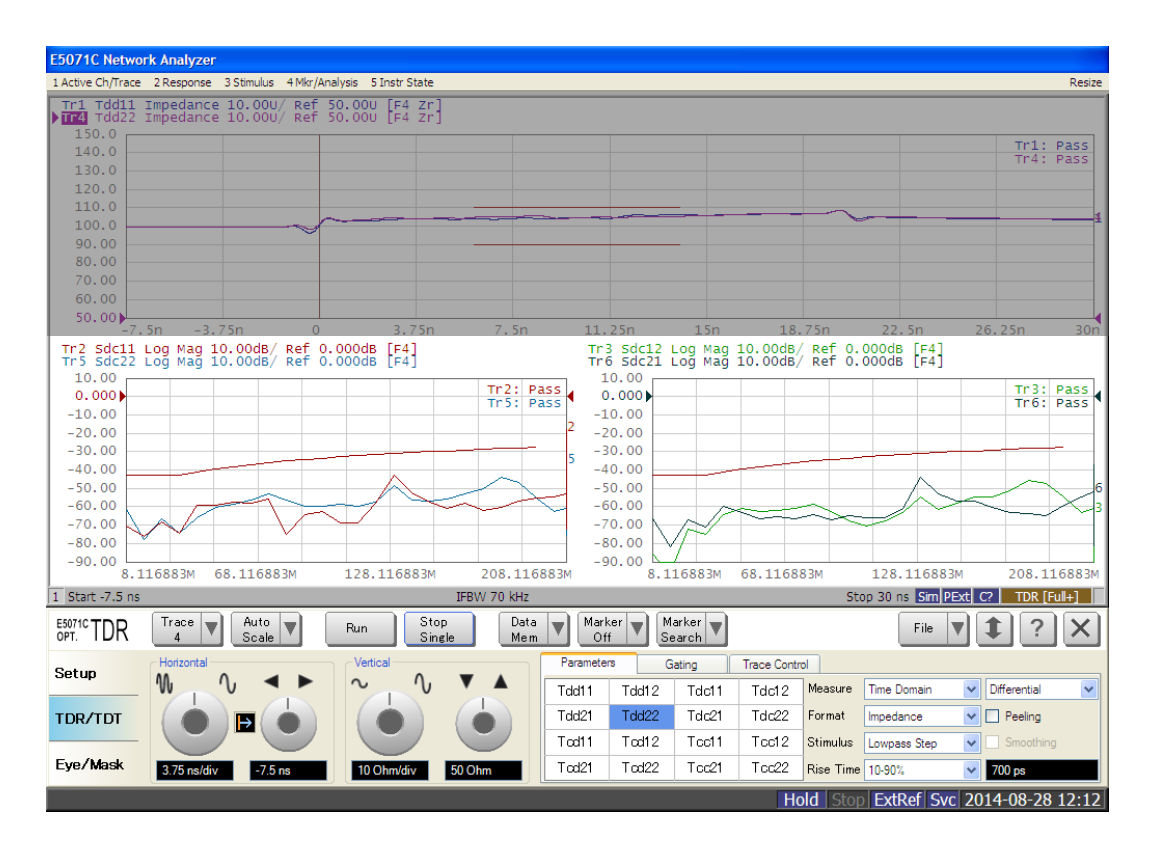

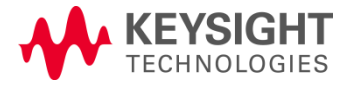

### 7.2 Power Sum Alien Near End Crosstalk (PSANEXT)

### Specification PSANEXT > $31.5 - 10\log 10(f/100)$ [dB], where f = 1-100MHz

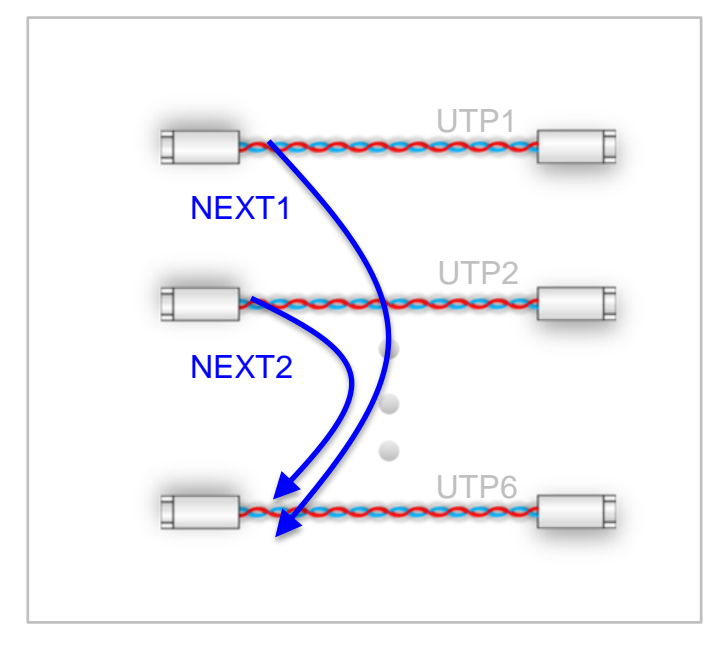

**PSANEXT = NEXT (1+2+...+5)** 

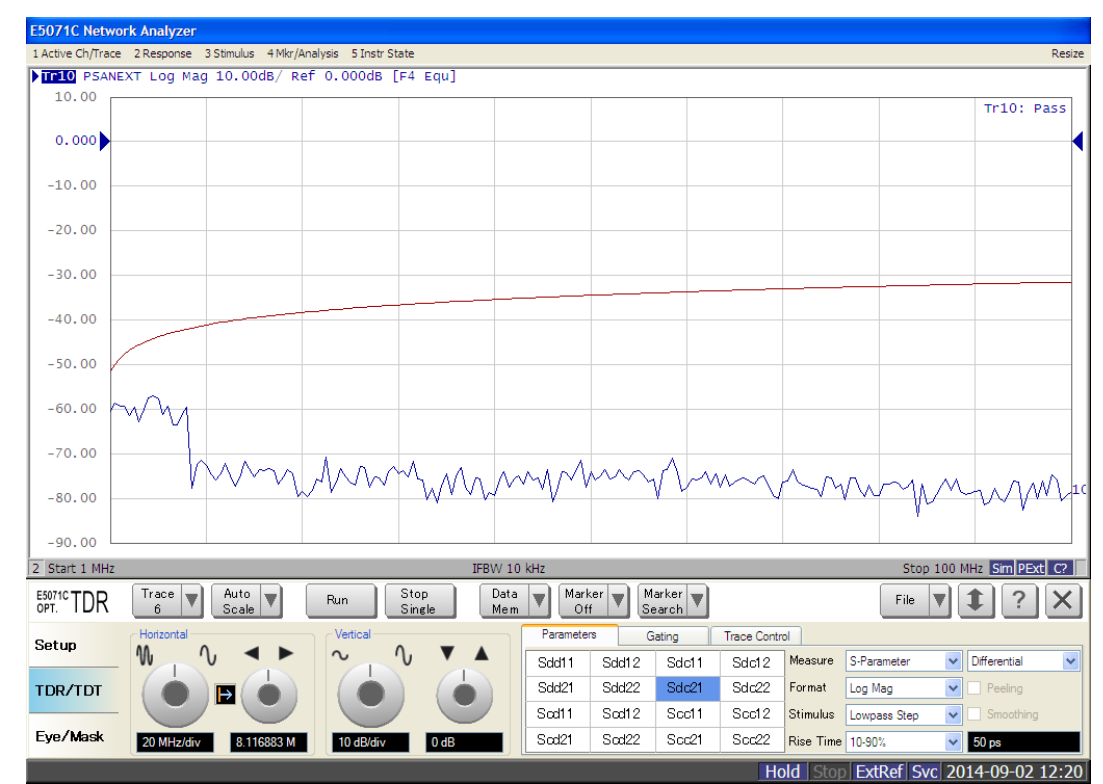

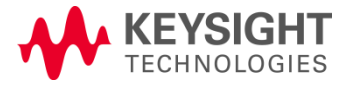

# 7.2 Power Sum Alien Attenuation to Crosstalk Ratio Far End (PSAACRF)

### **Specification**

PSAACRF > 16.5 - 20log10(f/100) [dB], where f = 1-100MHz

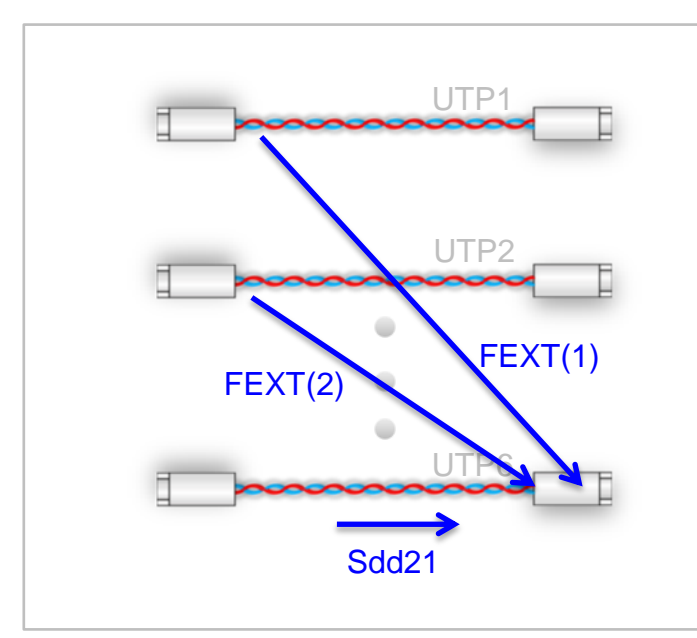

PSAACRF = ELFEXT(1+2+...+5)•ELFEXT(1) = FEXT(1) - Sdd21 •ELFEXT(2) = FEXT(2) - Sdd21 •... •ELFEXT(5) = FEXT(5) - Sdd21

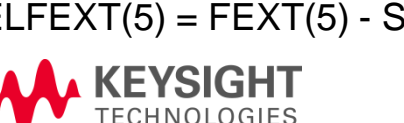

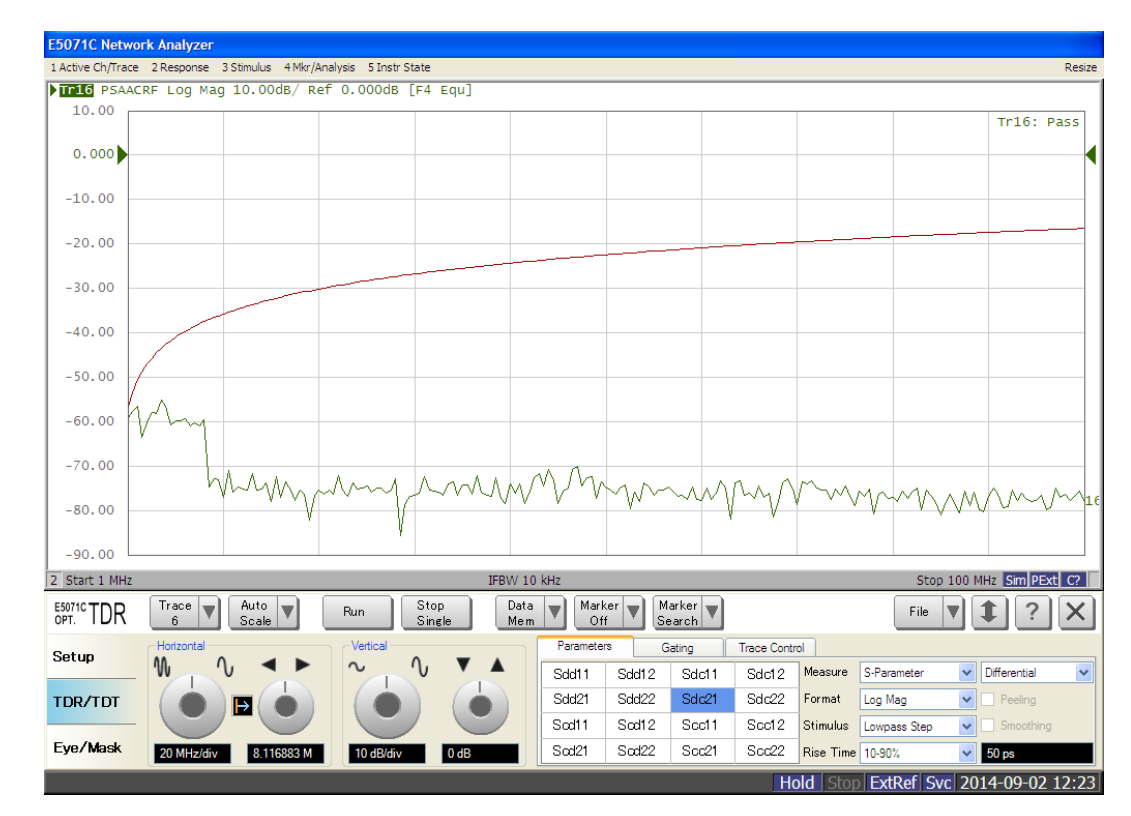

BroadR-Reach Compliance Solutions

# Agilent BroadR-Reach Link Segment Test Solution

|   | and designed |   | - | 1000 5 |       |
|---|--------------|---|---|--------|-------|
|   |              |   |   | 開      | -     |
| - |              | - |   | BBA    | -     |
|   | 100          |   |   | 民業     |       |
|   |              | - |   | (CE) E | Circo |
|   |              |   |   | 0 0    | 00    |

- •ENA Mainframe
  - •E5071C-440: 4-port, 9kHz to 4.5GHz
  - •E5071C-445: 4-port, 100kHz to 4.5GHz
- •Enhanced Time Domain Analysis Option (E5071C-TDR)
- •ECal Module (N4431B)

 Instrument setup files available for download on Keysight.com

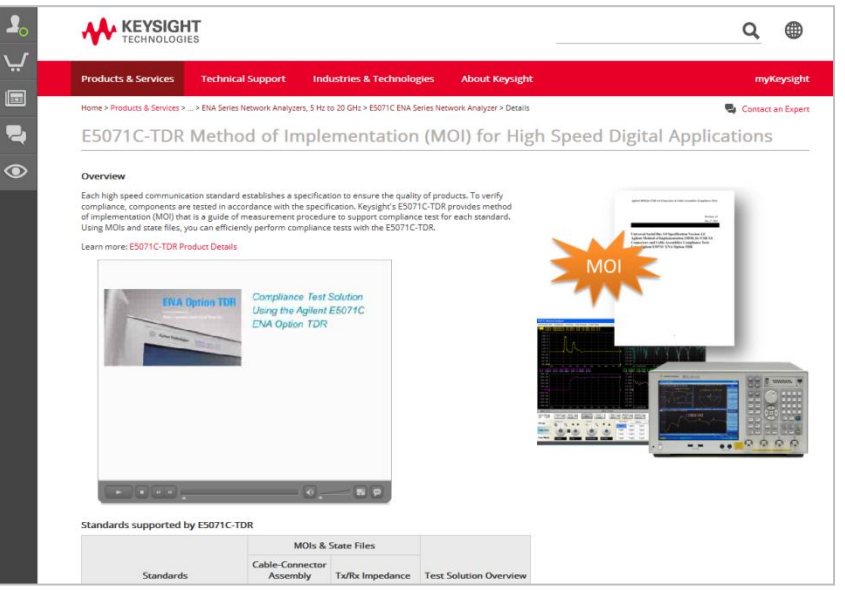

### **BroadR-Reach Cable Test Fixtures** •When using the standard RJ45 connector, Agilent's Ethernet compliance fixture is available.

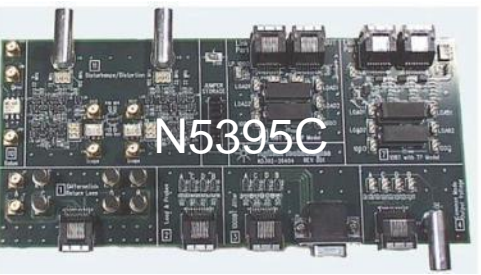

•When using a custom connector, the user needs to build own break-out board to connect to the instrument.

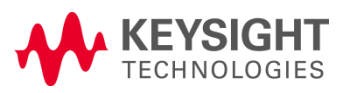

www.keysight.com/find/ena-tdr\_compliance

BroadR-Reach Compliance Solutions

### Summary

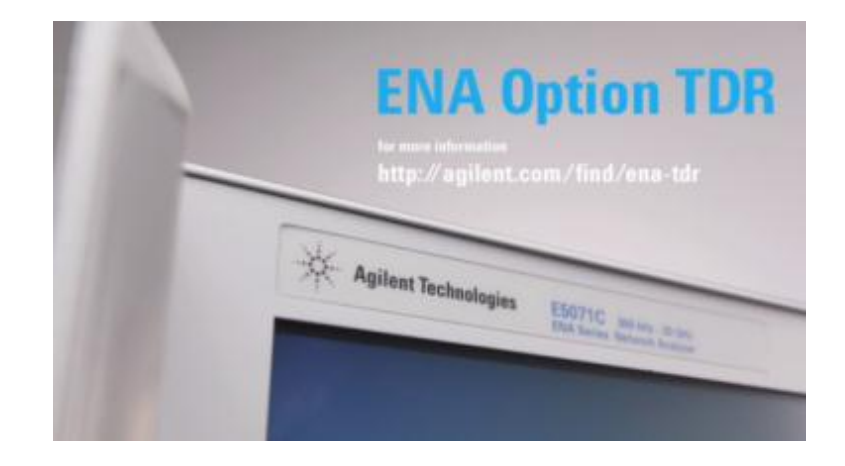

### ENA Option TDR BroadR-Reach Testing Solution is ....

•One-box solution which provides complete characterization (time domain

and frequency domain) of the link segment.

•Similar look-and-feel to traditional TDR scopes, providing simple and

intuitive operation even for users unfamiliar to VNAs and S-parameters.

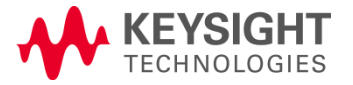

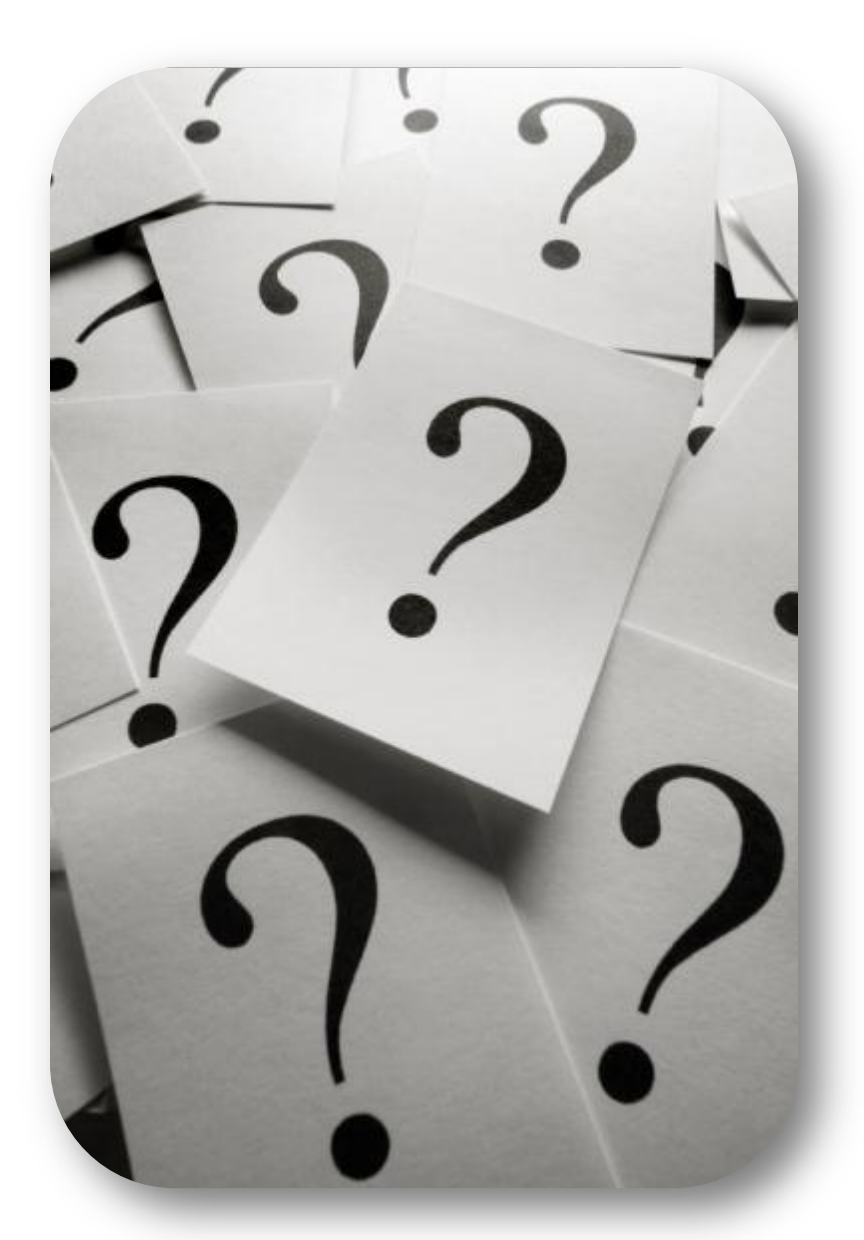

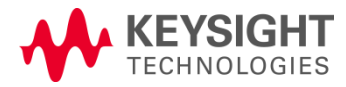

BroadR-Reach Compliance Solutions